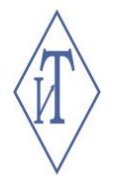

# ОБЩЕСТВО С ОГРАНИЧЕННОЙ ОТВЕТСТВЕННОСТЬЮ ИНЖЕНЕРНЫЕ ТЕХНОЛОГИИ

GSMIT-LTE Руководство по эксплуатации

СЦТР.468262.208 РЭ

г. Челябинск

# СОДЕРЖАНИЕ

| 1 ( | опис   | САНИЕ И РАЕ                  | БОТА                 |               |                                      | 5        |
|-----|--------|------------------------------|----------------------|---------------|--------------------------------------|----------|
|     | 1.1 Ha | азначение устј               | ройства.             |               |                                      | 5        |
|     | 1.2 Te | хнические ха                 | рактерис             | тики          |                                      | 5        |
|     | 1.3 Ко | омплектность.                |                      |               |                                      | 6        |
|     | 1.4 Ус | стройство и ра               | абота                |               |                                      | 6        |
|     | 15M    | аркировка и п                | помбира              | вани          | <u>,</u>                             | 7        |
|     | 1.6 Vi |                              | nomonpe              | Duiin         |                                      | 7        |
| 21  |        |                              |                      |               |                                      | /        |
| 21  | испс   | ЛЬЗОВАНИЕ                    | 2 110 HA             | ЗНАЧ          | 1ЕНИЮ                                | /        |
|     | 2.1 Эн | ксплуатационн                | ные огра             | ничен         | ия                                   | 7        |
|     | 2.2 По | одготовка устр               | ройства              | к испо        | ользованию                           | 7        |
|     | 2.3 Ис | спользование                 | устройст             | гва           |                                      | 8        |
|     | 2.3    | 1 Подключен<br>2 Интритер    | ие и вкл             | ючени         | ie                                   | 8        |
|     | 2.3.   | 2 индикация<br>3 Сретолиоли  | дисплея              |               |                                      | 9        |
|     | 2.3    | 4 Контроль ба                | аланса               | кация         |                                      | 11       |
|     | 2.3    | .5 Контроль за               | шиней<br>ЭН          |               |                                      | . 12     |
|     | 2.3    | .6 Контроль пј               | риборов              | ΓТМ           |                                      | . 12     |
|     | 2.3    | 7 Самостояте                 | льный о              | прос 1        | триборов ГТМ                         | . 12     |
|     | 2.3    | 8 Контроль в                 | ходного              | напря         | жения                                | . 13     |
|     | 2.3.   | 9 Подключен                  | ие внеши             | них ус        | стройств сигнализации                | 13       |
|     | 2.3.   | 10 ПОДКЛЮЧЕ<br>11 Ретрансия  | ние прис             | оров          | с дискретными выходами               | 13       |
|     | 2.3    | 12 Трафик по                 | ция траф<br>пинии Б  | ика<br>8S-48' | 5                                    | 13       |
|     | 2.3    | 13 Обновлени                 | ие програ            | аммно         | ого обеспечения                      | . 14     |
|     | 2.3    | .14 Настройка                | . устройс            | тва           |                                      | . 15     |
|     | 2.4 Ha | астройка чере                | з меню               |               |                                      | 15       |
|     | 2.4    | 1 Управление                 | е меню               |               |                                      | . 15     |
|     | 2.4.   | 2 Редактирова                | ание зна             | чений         | в меню                               | . 16     |
|     | 2.4    | 3 Меню устро                 | эйства               |               |                                      | . 16     |
|     | 2.4    | 4 Настройка в                | контроля             | і напр        | яжения питания при использовании ИБП | . 18     |
|     | 2.4    | .5 Настройка р               | эежима в             | сонтр         | ОЛЯ ЗОН                              | 18       |
|     | 2.4    | о дооавление                 | ; и редак            | тиров         | ание игнорируемых адресов            | 19       |
|     | 2.5 Ha | астройка через               | з SMS-ко             | эманд         | ы                                    | . 19     |
|     | 2.5    | 1 Формат SM                  | S-коман,             | д             |                                      | . 19     |
|     | 2.5    | 2 Параметры<br>3 Перечень SI | SIVIS-KOI<br>MS-kome | манд.<br>поп  |                                      | 20       |
|     | 2.5    | 4 Описание S                 | MS-KOM               | анл           |                                      | .23      |
|     | 2      | .5.4.1 Команд                | a «Subsc             | riber         | ·                                    | . 23     |
|     | 2      | .5.4.2 Команд                | a «Balan             | ce»           |                                      | . 24     |
|     | 2      | .5.4.3 Команд                | a «Devic             | e»            |                                      | . 25     |
|     | 2      | 5.4.4 Команд                 | a «Chanı             | nel»          |                                      | 27       |
|     | 2      |                              | a «Ignore            | ed»           |                                      | 21       |
|     | 2      | т.о команд<br>1547 Команл    | a «merv<br>a «Notifi | catior        | \»                                   | ∠o<br>30 |
|     | 2      | .5.4.8 Команд                | a «Sms»              |               |                                      | . 30     |
|     | 2      | .5.4.9 Команд                | a «Serve             | r»            |                                      | 31       |
|     | 2      | .5.4.10 Коман                | да «Rs48             | 35»           |                                      | . 32     |
|     | 2      | 5.4.11 Коман                 | да «Vers             | ion».         |                                      | 33       |
|     |        |                              |                      |               | CUTD 160060 000 DO                   | Jlucm    |
| Изм | Лист   | № докум                      | Подпись              | Пата          | UЦIP.400202.200 PJ                   | 2        |
|     |        |                              |                      |               |                                      | 1        |

| 2.5.4.12 Команда «Zone» 34                        | 4 |
|---------------------------------------------------|---|
| 2.5.4.13 Команда «Ussd»                           | 5 |
| 2.5.4.14 Команда «Password»                       | 6 |
| 2.5.4.15 Команда «Power»                          | 7 |
| 2.5.4.16 Команда «Set»                            | 7 |
| 2.5.5 Возможные ошибки при работе с SMS-командами | 8 |
| 3 ТЕХНИЧЕСКОЕ ОБСУЖИВАНИЕ 40                      | 0 |
| 4 ТЕКУЩИЙ РЕМОНТ 40                               | 0 |
| 5 ХРАНЕНИЕ И ТРАНСПОРТИРОВАНИЕ 40                 | 0 |
| 6 УТИЛИЗАЦИЯ                                      | 1 |
| 7 ГАРАНТИИ ИЗГОТОВИТЕЛЯ                           | 1 |

|      |      |          |         |      |                    | Лист |
|------|------|----------|---------|------|--------------------|------|
|      |      |          |         |      | СЦТР.468262.208 РЭ | 2    |
| Изм. | Лист | № докум. | Подпись | Дата |                    |      |

### введение

Настоящее руководство эксплуатации (далее – «РЭ») предназначено для ознакомления с общими требованиями, техническими характеристиками, принципом работы и правилами эксплуатации модема GSMIT-LTE (далее по тексту «устройство», «изделие»).

Руководство эксплуатации состоит из следующих частей:

- описание и работа;
- использование по назначению;
- техническое обслуживание;
- текущий ремонт;
- хранение и транспортирование;
- утилизация;
- гарантии изготовителя.

Эксплуатация устройства производится лицами, ознакомленными с принципом работы, конструкцией устройства и данным руководством по эксплуатации.

Все вопросы и замечания, связанные с эксплуатацией устройства, просим направлять по адресу: 454081, Челябинская область, г. Челябинск, ул. Ферросплавная, 124, офис 1314.

Тел. +7 (800) 700-18-70; +7 (351) 242-07-45

E-mail: <u>info@gigrotermon.ru</u> Официальный сайт: <u>www.gigrotermon.ru</u>

|      |      |          |         |      |                    | Лис |
|------|------|----------|---------|------|--------------------|-----|
|      |      |          |         |      | СЦТР.468262.208 РЭ |     |
| Изм. | Лист | № докум. | Подпись | Дата |                    | 4   |

# 1 ОПИСАНИЕ И РАБОТА

### 1.1 Назначение устройства

Модем GSMIT-LTE предназначен для аппаратного информирования пользователей (далее по тексту «подписчики») о событиях по каналам датчиков, подключенных к приборам Гигротермон-M4, Гигротермон-RF, Гигротермон-CAN (далее по тексту «приборы ГTM») и по дискретным входам путем отправки SMS-уведомлений.

Устройство обеспечивает выполнение перечисленных ниже функций:

- контроль до 400 каналов, подключенных к приборам ГТМ по линии RS-485;
- управление внешним устройством сигнализации;
- контроль входного напряжения;
- контроль до 5 зон по дискретным входам;
- оповещение до 12 подписчиков о нарушениях/восстановлениях;
- автоматический опрос до 12 приборов ГТМ в случае отсутствии иного мастера в сети RS-485;
- ретрансляция трафика из сети RS-485 в TCP и обратно;
- отображение рабочей информации на дисплее устройства;
- хранение в памяти устройства последних 100 входящих SMS-сообщений;
- обновление микропрограммы через интернет с помощью SMS-команды или меню устройства.

### 1.2 Технические характеристики

Лист

Изм

№ док∨м.

Основные технические характеристики устройства представлены в таблице 1.

| Наименование                                                      | Значение                           |  |  |
|-------------------------------------------------------------------|------------------------------------|--|--|
| Напряжение питания постоянное, В                                  | 12-24                              |  |  |
| Объем встроенной памяти сообщений, шт.                            | 100                                |  |  |
| Интерфейс сопряжения с внешними устройствами                      | RS-485                             |  |  |
| Скорость обмена по RS-485, Бод                                    | 110115200                          |  |  |
| Количество разъемов для SIM-карт                                  | 2                                  |  |  |
| Количество контролируемых дискретных зон                          | 5                                  |  |  |
| Максимальное входное напряжение дискретных входов, В              | 24                                 |  |  |
| Минимальное входное напряжение дискретных входов, В               | 12                                 |  |  |
| Количество выходных каналов реле                                  | 1 (транзисторный ключ 60 B; 0,4 A) |  |  |
| Поддерживаемые стандарты беспроводной связи                       | LTE Cat1/GSM/GPRS/EDGE             |  |  |
| Степень защиты корпуса                                            | IP20                               |  |  |
| Габаритные размеры (без учета внешних антенн), мм                 | 90,2×52,5×58                       |  |  |
| Масса, г, не более                                                | 115                                |  |  |
| Диапазон эксплуатации по температуре/влажности, °С / %            | -40 +60 / 0 95                     |  |  |
| Диапазон хранения по температуре/влажности, °С / %                | -40 +40 / 0 80                     |  |  |
| Диапазон хранения и эксплуатации по атмосферному<br>давлению, кПа | 84,0 106,7                         |  |  |
|                                                                   | Ли                                 |  |  |

Таблица 1 – Технические характеристики устройства.

|         |      | СЦТР.468262.208 РЭ |
|---------|------|--------------------|
| Подпись | Дата |                    |

### 1.3 Комплектность

Комплектность поставки устройства представлена в таблице 2.

| Наименование                 | Обозначение        | Кол-во | Примечание                                     |
|------------------------------|--------------------|--------|------------------------------------------------|
| Модем GSMIT-LTE              | СЦТР.468262.208 ТУ | 1      |                                                |
| Антенна GSM-SMA 900/1800 МГц |                    | 1      |                                                |
| Руководство по эксплуатации  | СЦТР.468262.208 РЭ | 1      | В электронной форме на<br>caйте gigrotermon.ru |
| Паспорт                      | СЦТР.468262.208 ПС | 1      |                                                |

Таблица 2 – Комплектность поставки устройства.

### 1.4 Устройство и работа

#### 1.4.1 Общие сведения

Изделие представляет собой устройство в пластиковом корпусе. На передней панели устройства под съемной крышкой расположены жидкокристаллический дисплей, два слота для установки SIM-карт формата «микро» (используется – SIM 1), две функциональные кнопки и два светодиода.

В верхней и нижней частях корпуса устройства расположены заглушки, под которыми находятся разъемы для внешних подключений:

- «GPS антенна» для подключения GPS-антенны (на данный момент функция определения местоположения не реализована);
- «GSM антенна» для подключения GSM-антенны;
- «RS-485» для подключения линии интерфейса RS-485;
- «Реле» для подключения внешних устройств;
- «12-24В» для подключения к источнику питания;
- «Дискретные входы» для подключения дискретных датчиков (см.п.2.3.10).

Конструктивно устройство предназначено для крепления на DIN-рейку.

Внешний вид устройства представлен на рисунке 1.

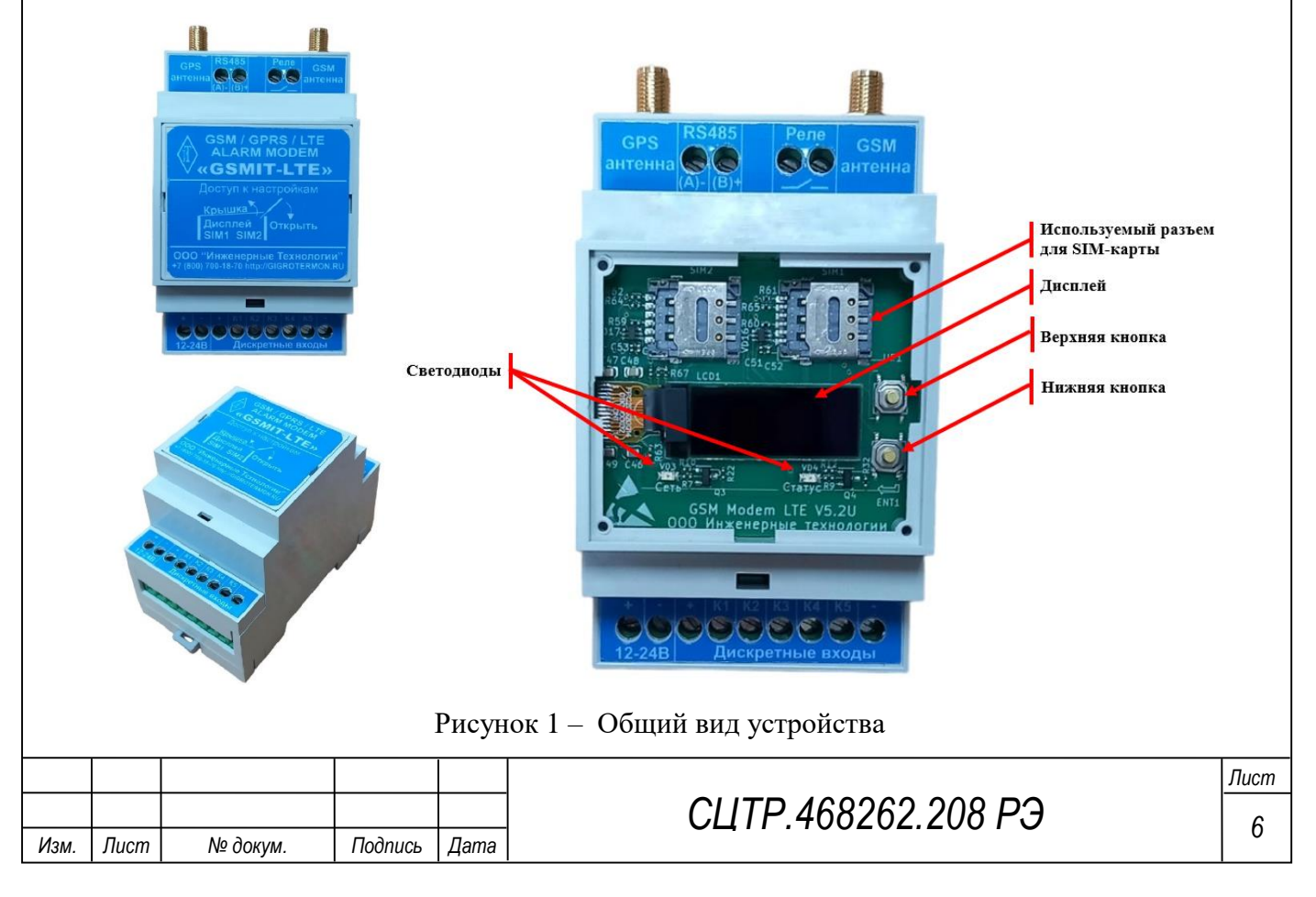

# 1.4.2 Принцип работы

Принцип работы устройства основан на анализе трафика, проходящего по протоколу Modbus RTU интерфейса RS-485 между программой «Гигротермон-APM» и приборами системы мониторинга «Гигротермон».

Устройство осуществляет контроль работы каналов датчиков, входного напряжения, зон по дискретным входам и информирует подписчиков о нарушениях/восстановлениях путем отправки SMS-уведомлений.

### 1.5 Маркировка и пломбирование

Маркировка выполнена в виде наклеек, которые находятся на корпусе устройства в местах, доступных для обзора. Основные маркировочные данные содержат:

- товарный знак и (или) наименование предприятия-изготовителя;

- наименование и (или) условное обозначение устройства;

- заводской номер устройства;

- маркировку разъемов в соответствии с их назначением.

### 1.6 Упаковка

В качестве упаковочной тары применяется потребительская тара предприятия-изготовителя.

Упаковка производится в закрытых вентилируемых помещениях при температуре окружающего воздуха от плюс 15°C до плюс 40°C и относительной влажности не более 80 % при отсутствии в окружающей среде агрессивных примесей.

Подготовленное к упаковке устройство укладывают в тару, представляющую собой коробки из гофрированного картона согласно чертежам предприятия-изготовителя.

Для заполнения свободного пространства в упаковочную тару укладываются прокладки из гофрированного картона, пенопласта или пузырчатой пленки.

При транспортировании на большие расстояния устройство укладывается в деревянную тару и прокладываются картоном или другим материалом, исключающим их перемещение в таре во время транспортирования.

Эксплуатационная документация упаковывается в полиэтиленовую пленку и укладывается в упаковку вместе с устройством.

# 2 ИСПОЛЬЗОВАНИЕ ПО НАЗНАЧЕНИЮ

### 2.1 Эксплуатационные ограничения

Условия эксплуатации устройства должны соответствовать условиям для группы исполнения УХЛ 3.1 (ГОСТ 15150). Рабочие условия эксплуатации устройства:

- температура окружающей среды от -40°C до +60°C;
- относительная влажность воздуха не более 95 % при температуре +30°С и более низких температурах, без конденсации влаги;
- атмосферное давление от 84,0 до 106,7 кПа;
- воздействие сторонних постоянных (или переменных) магнитных полей напряженностью не более 40 А/м частотой 50 Гц.

### 2.2 Подготовка устройства к использованию

### 2.2.1 Общие указания

После вскрытия упаковки необходимо проверить комплектность устройства (см.п.1.3 настоящего РЭ) и провести внешний осмотр устройства (см.п.2.2.3 настоящего РЭ).

|      |      |          |         |      |                    | Лисп |
|------|------|----------|---------|------|--------------------|------|
|      |      |          |         |      | СЦТР.468262.208 РЭ | 7    |
| Изм. | Лист | № докум. | Подпись | Дата |                    |      |

# 2.2.2 Меры безопасности

Устройство безопасно при соблюдении указаний эксплуатационной документации, не является источником опасных и вредных производственных факторов, в том числе шума и вибрационных воздействий.

# 2.2.3 Осмотр устройства

При внешнем осмотре устройства следует проверить:

- комплектность устройства в соответствии с паспортом;
- отсутствие видимых механических повреждений;
- чистоту гнезд, разъемов;

Изм

- состояние наклеек и четкость маркировок.

### 2.3 Использование устройства

# 2.3.1 Подключение и включение

Перед использованием устройства по назначению необходимо произвести подключение необходимых внешних приборов (см. Рисунок 2), установить SIM-карту в слот (см. Рисунок 1Рисунок 1 – Общий вид устройства) и включить устройство путем подачи на него питания.

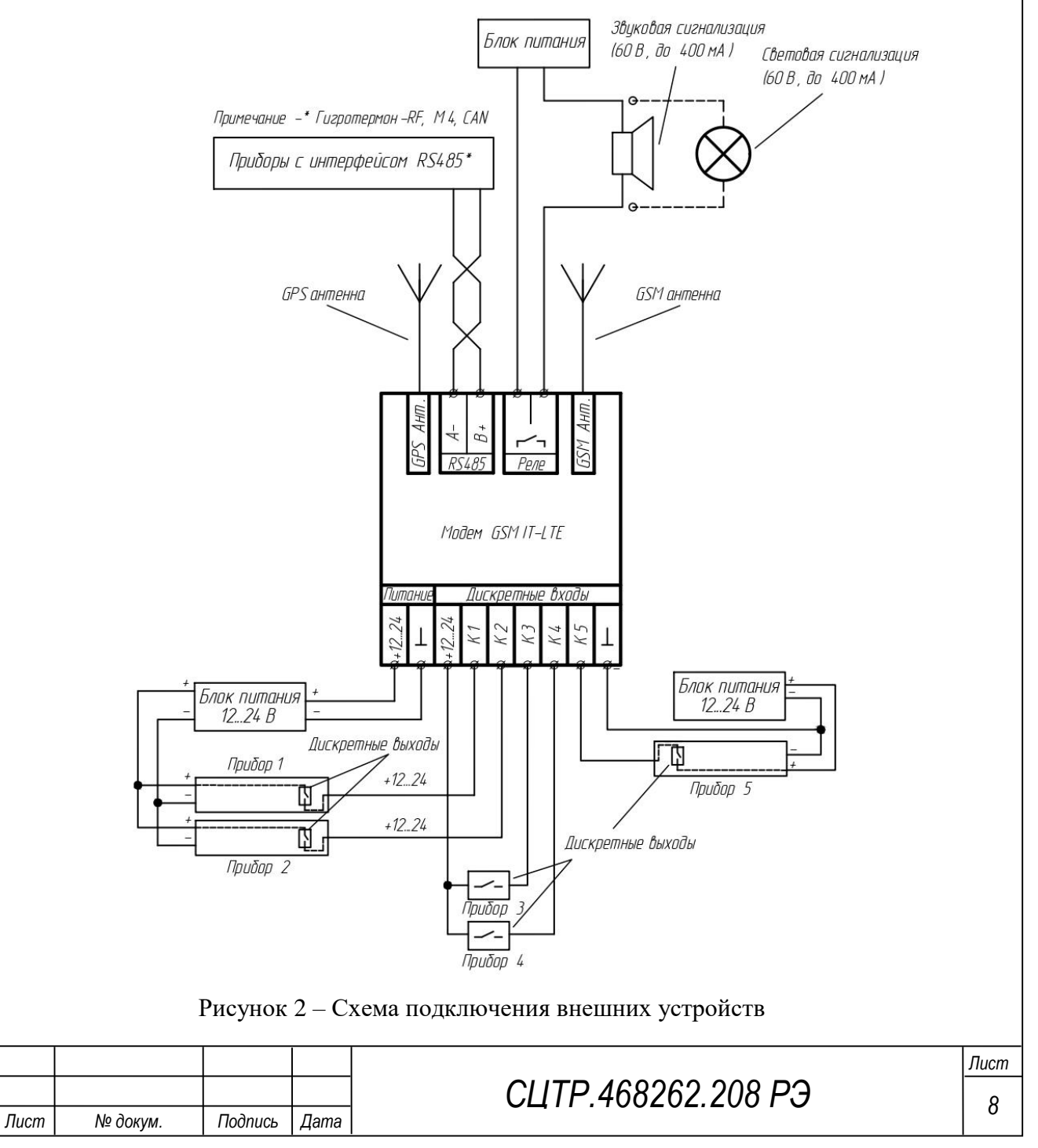

# 2.3.2 Индикация дисплея

# 2.3.2.1 Главный экран

После включения на дисплее кратковременно отображается текущая версия микропрограммы, затем главный экран (см. Рисунок 3).

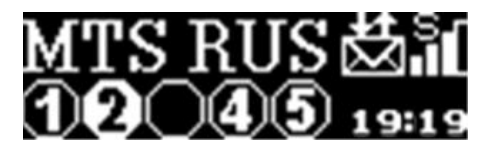

Рисунок 3 – Индикация главного экрана

В верхней части главного экрана отображается имя оператора сети, информация о SMSсообщениях, состояние и уровень сигнала GSM-сети. В нижней части – состояние зон (дискретных входов) и текущее время оператора.

# 2.3.2.2 Состояние GSM-сети

Индикация состояния сети отображается в виде символа находящегося над шкалой уровня сигнала GSM приемника. Возможные варианты индикации:

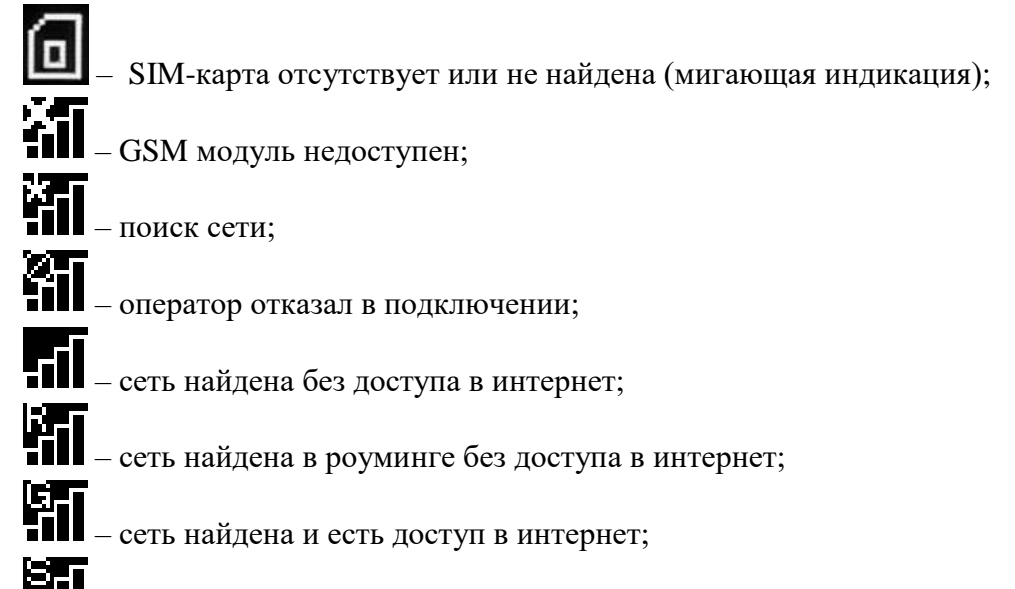

– сеть найдена и есть подключение к серверу ретрансляции RS-485;

# 2.3.2.3 Уровень GSM-сети

Индикация уровня сигнала GSM-сети отображает качество сигнала GSM приемника. Возможные варианты индикации:

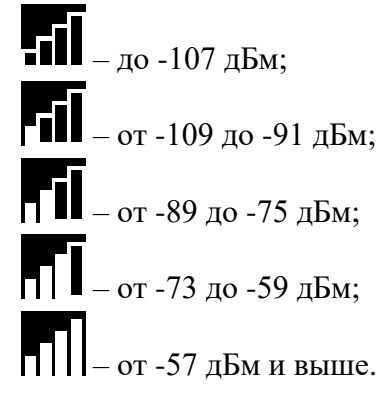

# 2.3.2.4 Информация о SMS-сообщениях

Индикация информации о SMS-сообщениях отображает статус обмена SMS-сообщений с устройством. Возможные варианты индикации:

|     |      |          |         |      |                    | Лист |
|-----|------|----------|---------|------|--------------------|------|
|     |      |          |         |      | СЦТР.468262.208 РЭ | 0    |
| Изм | Пист | № докум. | Подпись | Лата |                    | 9    |

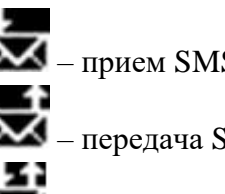

🗴 – прием SMS-сообщений;

— передача SMS-сообщений;

– обмен SMS-сообшениями.

# 2.3.2.5 Состояние зон

Индикация состояния зоны отображает состояние и тип каждой из зон. Возможные варианты индикации:

(*статичное отображение*) – вход нормально разомкнут (NO);

*статичное отображение)* – вход нормально замкнут (NC);

(статичное отображение) – вход не контролируется;

(мигание индикатора) – нарушение зоны (при нарушении зоны или индикатор соответствующей зоны начинает мигать сразу).

# 2.3.3 Светодиодная индикация

Светодиодная индикация устройства реализована двумя светодиодами зеленого цвета: «Статус» и «Сеть».

Светодиод «Статус» индицирует состояние подключения устройства к источнику питания. Описание индикации светодиода приведено в таблице 3.

Таблица 3 – Описание индикации светодиода «Статус».

| Индикация            | Описание индикации                                  |
|----------------------|-----------------------------------------------------|
| Статичная индикация  | Устройство подключено к питанию и работает          |
| Отсутствие индикации | Устройство отключено от питания или перезагружается |

Светодиод «Сеть» индицирует состояние подключения устройства к сети. Описание индикации светодиода приведено в таблице 4.

# Таблица 4 – Описание индикации светодиода «Сеть».

|      | Стан<br>св | ндарт<br>язи |                                                              | Индика              | ация с             | ветодиода                      | Описание индикации                                        |    |  |
|------|------------|--------------|--------------------------------------------------------------|---------------------|--------------------|--------------------------------|-----------------------------------------------------------|----|--|
|      |            |              |                                                              | Стати               | ичная и            | ндикация                       | Поиск сети                                                |    |  |
|      |            |              | Миг                                                          | ающая ин<br>200мс ч | ідикаці<br>ерез ка | ия длительностью<br>ждые 800мс | Идет передача данных                                      |    |  |
|      | 2          | G            | Мигающая индикация длительностью<br>800мс через каждые 200мс |                     |                    |                                | Модуль зарегистрирован в сети, но ничего н<br>передает    | не |  |
|      |            |              |                                                              | Отсут               | ствие и            | ндикации                       | Устройство отключено от питания или ушл<br>в спящий режим | по |  |
|      | 1 1        |              |                                                              |                     | 1                  |                                |                                                           | 1  |  |
|      |            |              |                                                              |                     |                    |                                | CO 202 202 202 071                                        | Ли |  |
| Изм. | Лист       | № доку       | ′ <i>М</i> .                                                 | Подпись             | Дата               | СЦТР.468262.208 РЭ             |                                                           |    |  |

| Стандарт<br>связи | Индикация светодиода                                         | Описание индикации                       |
|-------------------|--------------------------------------------------------------|------------------------------------------|
|                   | Статичная индикация                                          | Поиск сети                               |
| LTE (4G)          | Мигающая индикация длительностью<br>200мс через каждые 200мс | Идет передача данных                     |
|                   |                                                              | Устройство отключено от питания или ушло |
|                   | Отсутствие индикации                                         | в спящий режим                           |

#### 2.3.4 Контроль баланса

Выполнить запрос баланса от оператора можно через пункт «Баланс» в меню устройства (см.п.2.4.3) или с помощью SMS-команды (см.п. 2.5.4.2).

При запросе баланса через меню, ответ на запрос отображается на экране устройства.

При запросе баланса с помощью SMS-команды устройство пересылает пользователю ответ оператора и все входящие SMS-сообщения (PUSH-уведомления от оператора не передаются).

В базу устройства внесены данные USSD-запросов баланса основных зарегистрированных на территории России операторов связи, осуществляющих свою деятельность на январь 2024 года (таблица 5).

При необходимости номер USSD-запроса для получения информации о балансе можно изменить соответствующей SMS-командой (см.п.2.5.4.2).

Таблица 5 – Перечень USSD-запросов баланса от операторов связи, внесенных в базу устройства.

|                                                                                                    | Оператор        ITC        leraФон        илайн        эстелеком        айнах Телеком        айнах Телеком        ОО «Сбербанк-Телеком»        Инькофф Мобайл (MVNO Tele2)        Республика Крым и Севастополь        олна мобайл        евМобайл        рымтелеком        Запорожская и Херсонская области, Донецкая и Луганская Народные Ресс        ОО «МирТелеком»                                                                                      | Запрос<br>баланса                                                                                                    |          |                                             |                    |       |
|----------------------------------------------------------------------------------------------------|----------------------------------------------------------------------------------------------------|----------------------------------------------------------------------------------------------------|----------|---------------------------------------------|--------------------|-------|
| N                                                                                                    | 1TC                                                                                                    |                                                                                                    |          |                                             |                    |       |
| N                                                                                                    | 1егаФс                                                                                                    | ЭН                                                                                                    |          |                                             |                    |       |
| Б                                                                                                    | илайн                                                                                                    |                                                                                                    |          |                                             |                    | *102# |
| P                                                                                                    | остеле                                                                                                    | ком                                                                                                    |          |                                             |                    | #     |
| B                                                                                                    | айнах                                                                                                    | Телеком                                                                                                    |          |                                             |                    | *100# |
|                                                                                                    |                                                                                                    |                                                                                                    |          |                                             |                    | *100# |
| Т                                                                                                    |                                                                                                    |                                                                                                    |          |                                             |                    | *105# |
| N                                                                                                    | 1ОТИВ                                                                                                    | 3                                                                                                    |          |                                             |                    | *102# |
| C                                                                                                    | )00 «C                                                                                                    | Оператор        'C        гаФон        1айн        :телеком        инах Телеком        Инах Телеком        ОГИВ        ОО «Сбербанк-Телеком»        њкофф Мобайл (MVNO Tele2)        Республика Крым и Севастополь        1на мобайл        вМобайл        вмтелеком        Запорожская и Херсонская области, Донецкая и Луганская Народные Респу        О «МирТелеком» | *100#    |                                             |                    |       |
| Т                                                                                                    | Оператор        МТС        МегаФон        Билайн        Ростелеком        Зайнах Телеком        Зайнах Телеком        С        МОТИВ        ООО «Сбербанк-Телеком»        Гинькофф Мобайл (MVNO Tele2)        Республика Крым и Севастополь        Запорожская и Херсонская области, Донецкая и Луганская Народные Республика Крым и Севастополь        Запорожская и Херсонская области, Донецкая и Луганская Народные Республика Крым и СцПР.468262.208 РЭ | *100#                                                                                                    |          |                                             |                    |       |
|                                                                                                    |                                                                                                    | ублика Крым и Севастополь                                                                                                    |          |                                             |                    |       |
|                                                                                                    |                                                                                                    |                                                                                                    |          |                                             |                    | #     |
| B                                                                                                    | олна м                                                                                                    | юбайл                                                                                                    |          |                                             |                    | *100# |
| C                                                                                                    | СевМоб                                                                                                    | байл                                                                                                    |          |                                             |                    | *100# |
| K                                                                                                    | рымте                                                                                                    | леком                                                                                                    |          |                                             |                    | *100# |
|                                                                                                    | ŗ                                                                                                    | Запорожская                                                                                                    | и Херсон | бласти, Донецкая и Луганская Народные Респу | блики              |       |
| Оператор        МТС         МегаФон         Билайн         Ростелеком         Вайнах Телеком         Т         МОТИВ         ООО «Сбербанк-Телеком»         Тинькофф Мобайл (MVNO Tele2)         Республика Крым и Севастополь         Волна мобайл         СевМобайл         Крымтелеком         Запорожская и Херсонская области, Донецкая и Луганская Народные Республика Крым        ООО «ШрТелеком» | *100#                                                                                                    |                                                                                                    |          |                                             |                    |       |
|                                                                                                    |                                                                                                    |                                                                                                    |          |                                             |                    |       |
|                                                                                                    | Tuom                                                                                                    | No douant                                                                                                    | Подрисс  | Пото                                        | СЦТР.468262.208 РЭ |       |

| Оператор          | Запрос<br>баланса |
|-------------------|-------------------|
| +7Телеком         | *100#             |
| Феникс            | *111#             |
| OOO «MKC»         | *101#             |
| Республика Белару | /СЬ               |
| Al                | *100#             |
| MTC               | *100#             |
| L                 | *100#             |

#### 2.3.5 Контроль зон

Устройство может контролировать до 5 дискретных каналов, настроенных как на замыкание, так и на размыкание цепи. В случае нарушения нормального состояния цепи устройство оповещает подписчиков о нарушении зоны. При восстановлении контролируемой зоны после ее нарушения устройство сразу зафиксирует событие восстановления и отправит оповещения подписчикам.

Установить режим контроля для каждой зоны можно через меню устройства (см.п.2.4.5) или с помощью SMS-команд (см.п.2.5.4.12). По умолчанию для каждой зоны контроль установлен в режиме «NO» (нормально разомкнутый).

Присвоить имя каждой зоне можно только с помощью SMS-команды.

### 2.3.6 Контроль приборов ГТМ

Устройство анализирует проходящий трафик между программой «Гигротермон-APM» и датчиками, подключенными к приборам ГТМ по линии RS-485, и может контролировать одновременно до 400 каналов датчиков (запоминать их последние показания, оповещать подписчиков о нарушениях, обрывах и восстановлениях).

В случае получения информации о нарушении/восстановлении порога измерений устройство фиксирует событие и оповещает подписчиков о нарушении, сообщая адрес канала датчика и его текущие показания.

Все зафиксированные события и очередь отправки сообщений подписчикам сохраняются в энергонезависимой памяти устройства и восстанавливаются после его перезагрузки. Если устройство зафиксировало нарушение пороговых значений какого-либо канала датчика и до отправки сообщения подписчикам было отключено, то после включения устройство продолжит отправку сообщений.

Через меню устройства (см.п.2.4.6) или с помощью SMS-команд (см.п.2.5.4.5) можно добавить адреса приборов, датчиков и каналов в список игнорируемых адресов при отправке SMS-уведомлений о нарушениях и восстановлениях, а также удалить или отредактировать уже имеющиеся адреса.

Если сообщения не были отправлены по причине отсутствия сети или отрицательного баланса – сообщения будут удалены после установленного количества попыток отправки. Количество попыток отправки можно изменить через пункт «Sms Количество попыток» в меню устройства (см.п. 2.4.3) или с помощью SMS-команды (см.п.2.5.4.8).

### 2.3.7 Самостоятельный опрос приборов ГТМ

В устройстве доступна настройка функции самостоятельного опроса до 12 приборов <u>ГТМ (если в линии RS-485 отсутствует активность более минуты). Настройка самостоятельного</u>

|      |      |          |         |      |                    | JIUCIII |
|------|------|----------|---------|------|--------------------|---------|
|      |      |          |         |      | СЦТР.468262.208 РЭ | 12      |
| Изм. | Лист | № докум. | Подпись | Дата |                    | 12      |

опроса приборов ГТМ производится через пункт «Опрос» в меню устройства (см.п.2.4.3) или с помощью SMS-команды (см.п.2.5.4.6).

### 2.3.8 Контроль входного напряжения

Устройство выполняет контроль входного напряжения и информирует пользователя о переходе на резервное (аккумуляторное) питание.

Настройка контроля осуществляется только через пункт «Питание» в меню устройства (см.п.2.4.4).

Перед настройкой необходимо подключить исправный аккумулятор к источнику бесперебойного питания и дать ему время для зарядки.

# 2.3.9 Подключение внешних устройств сигнализации

Изделие позволяет осуществлять дискретное управление устройствами сигнализации. Для этого имеется разъем с одним каналом реле типа «транзисторный ключ». Реле срабатывает в момент аварии по любой из пяти зон. Схема подключения внешних устройств сигнализации приведена на рисунке 2.

# 2.3.10 Подключение приборов с дискретными выходами

Подключение к устройству приборов с дискретными выходами осуществляется способами, приведенными на схеме (см. Рисунок 2):

– приборы, имеющие выход по напряжению и общий источник питания с устройством подключаются аналогично приборам 1 и 2;

– приборы с разными источниками питания и выходом типа «сухой контакт»/ «транзисторный ключ» подключаются аналогично приборам 3 и 4 (в таком подключении устройство и внешний прибор гальванически развязаны);

– приборы, имеющие выход по напряжению и разные источники питания с устройством подключаются аналогично с прибором 5.

# 2.3.11 Ретрансляция трафика

При наличии доступа в интернет устройство может подключаться к удаленному серверу и ретранслировать весь трафик от сервера в линию RS-485 и обратно.

Если удаленный сервер доступен и с ним установлено соединение, на дисплее

устройства над шкалой отображения уровня сигнала появится символ **ТШ**.

При отрицательном балансе устройство может подключиться к удаленному серверу, но входящий и исходящий трафики будут ограничены оператором.

Включить/выключить разрешение на подключение к удаленному серверу и авторизацию при подключении к нему можно через пункт «Сервер» в меню устройства (см.п.2.4.3) или с помощью SMS-команд (см.п.2.5.4.9).

Задать адрес удаленного сервера можно только с помощью SMS-команды (см.п.2.5.4.9).

# 2.3.12 Трафик по линии RS-485

Устройство анализирует данные в линии RS-485, группирует их в пакеты и направляет серверу в случае, если работает как ретранслятор. Конфигурация интерфейса RS-485 всегда: 8 бит данных, 1 стоповый бит, а контроль четности отключен.

Скорость интерфейса устанавливается в диапазоне от 110 до 115200 Бод. Если пауза между данными в линии RS-485 больше 2 байт, устройство фиксирует конец пакета и передает его на удаленный сервер. При передаче данных от сервера устройство выдерживает паузу между пакетами минимум 3 байта.

Контроль трафика по линии RS-485 осуществляется через пункт «RS485» в меню устройства, подменю – «Трафик» (см.п.2.4.3).

|      |      |          |         |      |                    | Jiuoini |
|------|------|----------|---------|------|--------------------|---------|
|      |      |          |         |      | СЦТР.468262.208 РЭ | 12      |
| Изм. | Лист | № докум. | Подпись | Дата |                    | 15      |

Индикация экрана подменю «Трафик» состоит из верхней и нижней строки, в которых отображаются счетчики информации (см. рРисунок 4).

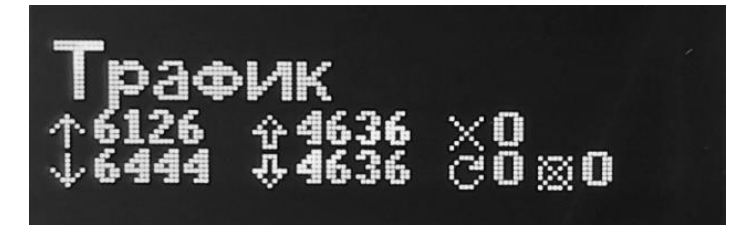

Рисунок 4 – Индикация экрана подменю «Трафик»

Индикация счетчиков информации и их значения:

- 1 количество отправленных байт;
- 🛃 количество принятых байт;

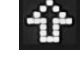

– количество отправленных пакетов;

– количество принятых верных пакетов;

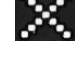

– количество принятых ошибочных пакетов;

·...,

– количество необработанных пакетов;

— количество ошибок переполнения буфера.

Счетчики предназначены для визуального контроля изменения значения и скорости его увеличения за единицу времени.

Все счетчики имеют максимально допустимое значение 9999, за исключением счетчиков «Количество необработанных пакетов» и «Количество ошибок переполнения буфера», у которых максимальное значение не превышает 9.

При превышении максимального значения (9999 или 9) счетчик обнуляется.

Количество принятых байт увеличивается с каждым полученным байтом данных вне зависимости от установленного значения параметра «Разрешение на самостоятельный опрос».

Количество принятых верных пакетов увеличивается при получении пакета в формате Modbus RTU по линии RS-485 с верной контрольной суммой и включенным параметром «Разрешение на самостоятельный опрос».

Количество отправленных пакетов увеличивается при каждой отправке пакета в линию RS-485 при ретрансляции трафика из GPRS или автоматическом опросе приборов ГТМ.

Количество ошибок переполнения буфера увеличивается с каждым пакетом, который не удается записать в буфер приема данных.

Количество необработанных пакетов увеличивается с каждым пакетом, который не удается обработать.

Количество принятых ошибочных пакетов увеличивается при получении пакета, который не соответствует формату Modbus RTU и включенным параметром «Разрешение на самостоятельный опрос».

### 2.3.13 Обновление программного обеспечения

Обновление программного обеспечения устройства осуществляется через интернет-

|      |      |          |         |      |                    | JIUCIT |
|------|------|----------|---------|------|--------------------|--------|
|      |      |          |         |      | СЦТР.468262.208 РЭ | 11     |
| Изм. | Лист | № докум. | Подпись | Дата |                    | 14     |

соединение с сервером производителя.

Запустить обновление можно через пункт «Версия» в меню устройства (см.п.2.4.3) или с помощью SMS-команды (см.п.2.5.4.11).

Процесс обновления занимает несколько минут и зависит от уровня сигнала GSM модема, а также скорости предоставляемого оператором интернета.

Во время обновления на дисплее устройства отображается индикатор выполнения загрузки. По завершении загрузки устройство автоматически перезагрузится и в случае, если запуск производился с помощью SMS-команды проинформирует о результате обновления через SMS-уведомление.

После обновления все настройки остаются актуальными, кроме тех, которые были изменены в новой версии программного обеспечения.

### 2.3.14 Настройка устройства

Настройка устройства осуществляется через меню (см. раздел 2.4) и с помощью SMS-команд (см. раздел 2.5).

Некоторые параметры доступны для настройки и редактирования только через меню устройства, другие — только с помощью SMS-команд.

Для настройки через SMS-команды требуется пароль, который можно изменить при необходимости. Пароль по умолчанию — «12345» (без кавычек).

Пароль сбрасывается только через пункт «Пароль» в меню устройства (см.п.2.4.3), а устанавливается только с помощью SMS-команды (см.п.2.5.4.14).

При установке нового пароля в пункте меню «Пароль» (подменю «Текущий») он будет отображаться в виде звездочек (\*\*\*\*). Утраченный пароль восстановлению не подлежит.

В случае утери пароля необходимо сбросить пароль через пункт «Пароль» в меню устройства. После сброса пароля устройство установит значение по умолчанию «12345», которое будет отображаться в меню «Пароль» (подменю «Текущий»).

### 2.3.15 Формат написания адресов

#### 2.3.15.1 Адреса приборов, датчиков или каналов датчиков

Адреса приборов, датчиков или каналов датчиков записываются в следующем формате:

- «xxx» ModBus адрес прибора (максимальное значение 247),
- «ххх.ххх» адрес датчика прибора (максимальное значение 247.255),
- «ххх.ххх.х» адрес канала датчика прибора (максимальное значение 247.255.2).

#### 2.3.15.2 Адрес удаленного сервера

Адрес удаленного сервера записывается в формате «<адрес>:<порт>».

Адреса сервера и порта записываются следующим образом:

- «ххх.ххх.ххх» - адрес сервера;

- «ххххх» – порт сервера.

#### 2.4 Настройка через меню

### 2.4.1 Управление меню

Переключение между пунктами главного меню/подменю и значениями редактируемых параметров осуществляется кратковременным нажатием функциональных кнопок.

Выбор пункта меню/подменю и сохранение выбранных значений редактируемых параметров осуществляется длительным удержанием верхней кнопки.

Выход из пункта меню/подменю, отказ от сохранения выбранных значений редактируемых параметров и возврат на предыдущий уровень (меню/подменю) осуществляется длительным удержанием нижней кнопки.

|      |      |          |         |      |                    | Лист |
|------|------|----------|---------|------|--------------------|------|
|      |      |          |         |      | СЦТР.468262.208 РЭ | 15   |
| Изм. | Лист | № докум. | Подпись | Дата |                    | 15   |

### 2.4.2 Редактирование значений в меню

Редактируемые числовые параметры в подменю (адреса, ввод пароля и др.) устройства состоят из редактируемых значений (см. Рисунок 5).

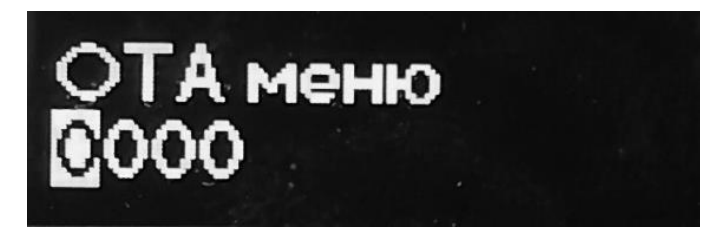

Рисунок 5 – Индикация редактируемого значения

Текущее редактируемое значение – подсвечивается или мигает.

Кратковременное нажатие верхней кнопки – увеличивает значение, нижней кнопки – уменьшает его.

Длительное нажатие верхней кнопки – сохраняет отредактированное значение, нижней кнопки – возвращает на предыдущий уровень меню.

Переключение между редактируемыми значениями осуществляется через их поочередное сохранение.

Сохранение последнего редактируемого значения приводит к сохранению параметра и возвращает на предыдущий уровень меню.

### 2.4.3 Меню устройства

Перечень пунктов меню приведен в таблице 6.

| Глаг<br>ме                                 | вное<br>ню    | Подменю 1 | Под           | меню 2                         | Подменю 3                           | Знач. по<br>умолчанию                                                                | Описание                                                                                              |  |  |
|--------------------------------------------|---------------|-----------|---------------|--------------------------------|-------------------------------------|--------------------------------------------------------------------------------------|----------------------------------------------------------------------------------------------------|--|--|
| Сери<br>Л                                  | йный<br>∿     |           |               |                                |                                     |                                                                                      | Отображение серийного номера устройства.                                                              |  |  |
|                                            |               |           |               |                                |                                     |                                                                                      | Отображение идентификационного номера<br>сим-карты, если сим-карты нет,<br>отображается «Неизвестно». |  |  |
|                                            |               |           | Te            | лефон                          |                                     |                                                                                      | Отображение телефона подписчика.                                                                      |  |  |
| Подписчики<br>(SMS-команда<br>«subscriber» |               |           | Ка            | аналы<br>(ch)                  | Вкл./Выкл.                          | ВКЛ.                                                                                 | Включение и выключение SMS-<br>уведомлений о нарушениях и<br>восстановлениях каналов.                 |  |  |
|                                            |               |           | 3             | 8оны<br>(z)                    | Вкл./Выкл.                          | ВКЛ.                                                                                 | Включение и выключение SMS-<br>уведомлений о нарушении и<br>восстановлении зон.                       |  |  |
|                                            | Подписчик#    | Зад       | цержка<br>(d) | Выбор<br>значения от<br>«0» до | М                                   | Настройка времени задержки отправки первого SMS-уведомления (указывается в минутах). |                                                                                                    |  |  |
| CM.11.2                                    | см.п.2.5.4.1) |           | Инт           |                                | Выбор<br>значения от<br>«1» до      | М                                                                                    | Настройка интервала между повторными<br>отправками SMS-уведомлений<br>(указывается в минутах).        |  |  |
|                                            |               |           | По            | овторы<br>(r)                  | Выбор<br>значения от<br>«0» до «15» |                                                                                      | Настройка количества повторно<br>отправляемых SMS-уведомлений.                                        |  |  |
|                                            |               |           | Ж             | Sms<br>урнал                   |                                     |                                                                                      | Список отправленных SMS-уведомлений, время и статус отправки.                                         |  |  |
|                                            |               |           |               |                                |                                     | _                                                                                    | Лист                                                                                                  |  |  |
|                                            |               |           |               |                                | СЦТР.468262.208 РЭ                  |                                                                                      |                                                                                                    |  |  |
| Изм. Ј                                     | Tucm          | № докум.  | Подпись       | Дата                           |                                     |                                                                                      |                                                                                                    |  |  |

Таблица 6 – Меню устройства.

| Главное<br>меню                                                     | Подменю 1                                                     | Подменю 2                 | Подменю 3  | Знач. по<br>умолчанию | Описание                                                                                                    |
|---------------------------------------------------------------------|---------------------------------------------------------------|---------------------------|------------|-----------------------|----------------------------------------------------------------------------------------------------|
|                                                                     |                                                               | Удалить<br>жур.           | Да/Нет     |                       | Удаление журнала SMS-уведомлений, через подтверждение.                                                                                         |
|                                                                     |                                                               | Удалить                   | Да/Нет     |                       | Удаление подписчика, через подтверждение.                                                                                                    |
|                                                                     |                                                               | Имя                       |            | Зона#                 | Имя зоны установлено по умолчанию и редактируется только через SMS-команду.                                                                    |
| Зоны                                                                |                                                               | Контроль                  | Вкл./Выкл. | Вкл.                  | Включение и выключение контроля зоны.                                                                                                    |
| (SMS-команда<br>«zone»<br>см.п.2.5.4.12)                            | Зона#                                                         | Режим                     | NO/NC      | NO                    | Настройка режима контроля зоны. NO – нормально разомкнутый, NC – нормально замкнутый.                                                          |
|                                                                     |                                                               | Состояние                 | -          |                       | Отображение текущего состояния зоны #                                                                                                    |
| Sms количество<br>попыток<br>(SMS-команда<br>«Sms»<br>см.п.2.5.4.8) | Выбор значения<br>от<br>«1» до «5»                            |                           |            |                       | Настройка количества попыток отправки<br>уведомлений.                                                                                          |
| Rs485<br>(SMS-команда                                               | Скорость                                                      | Выбор<br>значения от<br>д |            | 19 200                | Настройка скорости передачи данных.<br>Доступные значения: 110/115/300/1200/                                                                   |
| «Rs485»                                                             | Трафик                                                        |                           |            |                       | Отображение информации о трафике.                                                                                                    |
| см.п.2.5.4.10)                                                      | Сброс трафика                                                 | рос трафика Да/Нет        |            |                       | Сброс информации о трафике, через подтверждение (Да/Нет).                                                                                      |
|                                                                     | Разрешение                                                    | Вкл./Выкл.                |            | Вкл.                  | Включение и выключение разрешения на самостоятельный опрос приборов.                                                                           |
| Опрос<br>(SMS-команда                                               |                                                               | Добавить                  |            |                       | Добавление нового адреса прибора в список на самостоятельный опрос (максимальное значение – 247, максимальное количество адресов – 12).        |
| «ппетчеw»<br>см.п.2.5.4.6)                                          | Адреса                                                        | Aupec No                  | Изменить   |                       | Изменение уже существующего адреса прибора, включенного в список на самостоятельный опрос.                                                     |
|                                                                     |                                                               | Адрес не                  | Удалить    |                       | Удаление адреса прибора из списка на самостоятельный опрос, через подтверждение (Да/Нет).                                                      |
| Center                                                              | Адрес                                                         |                           |            |                       | Отображение IP-адреса удаленного сервера.                                                                                                    |
| (SMS-команда<br>«server»                                            | Авторизация                                                   | Вкл./Выкл.                |            | Вкл.                  | Настройка авторизации при подключении к удаленному серверу.                                                                                    |
| см.п.2.5.4.9)                                                       | Разрешение                                                    | Вкл./Выкл.                |            | Вкл.                  | Настройка разрешения на подключение к удаленному серверу.                                                                                      |
|                                                                     | Разрешение<br>(SMS-команда<br>«notification»<br>см.п.2.5.4.7) | Вкл./Выкл.                |            | Вкл.                  | Настройка разрешения отправки SMS-<br>уведомлений о нарушении/восстановлении<br>зон и каналов.                                                 |
| Уведомления<br>(SMS-команда<br>«ignored»                            |                                                               |                           | Изменить   |                       | Редактирование игнорируемого адреса прибора, датчика или канала датчика при отправке SMS-уведомлений (см.п.2.4.6).                             |
| см.п.2.5.4.5)                                                       | Адреса                                                        | Адрес#                    | Удалить    |                       | Удаление адреса прибора, датчика или канала датчика из списка игнорируемых адресов при отправке SMS-уведомлений, через подтверждение (Да/Нет). |
|                                                                     |                                                               | Добавить                  |            |                       | Добавление адреса прибора, датчика или канала датчика в список игнорируемых                                                                    |
|                                                                     |                                                               |                           |            |                       |                                                                                                    |
| Изм. Лист                                                           | № докум. По                                                   | дпись Дата                |            | СЦТР.4                | 17 P00202.200 PJ                                                                                                    |

| Главное<br>меню                     | Подменю 1      | Подменю 2                      | Подменю 3 | Знач. по<br>умолчанию | Описание                                                                                                    |
|-------------------------------------|----------------|--------------------------------|-----------|-----------------------|----------------------------------------------------------------------------------------------------|
|                                     |                |                                |           |                       | адресов при отправке SMS-уведомлений (см.п.2.4.6), через подтверждение.                                                                            |
| Питание<br>(SMS-команда             | Статус         |                                |           |                       | Отображение текущего состояния питания (резервное/основное).                                                                                       |
| «рожег»<br>см.п.2.5.4.15)           | Откалибровать? | Да/Нет                         |           |                       | Откалибровать устройство через подтверждение (Да/Нет) (см.п.2.4.4).                                                                                |
| Приборы<br>(SMS-команда             | Пауза по вкл.  | Выбор<br>значения<br>от «0» до |           | 2м                    | Настройка времени задержки SMS-<br>уведомлений после восстановления<br>прибора при его отключении и включении<br>(значение указывается в минутах). |
| см.п.2.5.4.3)                       | Пауза по откл. | Выбор<br>значения<br>от «0» до |           | 30c                   | Настройка времени задержки SMS-<br>уведомлений при потере связи с прибором<br>(значение указывается в секундах).                                   |
|                                     | Номер запроса  |                                |           |                       | Отображение информации о текущем номере для запроса баланса. <sup>1</sup>                                                                          |
| Баланс<br>(SMS-команда<br>«Balance» | Выполнить      | Да/Нет                         |           |                       | Запросить информацию о балансе от<br>оператора связи, через подтверждение<br>(Да/Нет). Ответ на запрос отобразится на<br>экране.                   |
| см.п.2.5.4.2)                       | Время          | Выбор<br>значения<br>от «0» до |           |                       | Установить время ретрансляции SMS-<br>сообщений от оператора в ответ на запрос<br>баланса (значение указывается в минутах).                        |
|                                     | Текущая        |                                |           |                       | Отображение информации о текущей<br>версии прошивки устройства.                                                                                    |
| Версия                              | Обновить       | Да/Нет                         |           |                       | Обновление текущей версии устройства до последней, через подтверждение (Да/Нет).                                                                   |
| см.п.2.5.4.11)                      | Адрес          |                                |           |                       | Отображение адреса для скачивания новой версии устройства.                                                                                         |
|                                     | ОТА меню       | -                              | -         |                       | Сброс версии до заводской, через пароль.<br>Пароль установлен по умолчанию и не<br>меняется.                                                       |
| Пароль<br>(SMS-команла              | Текущий        |                                |           |                       | Отображение текущего пароля.                                                                                                    |
| см.п.2.5.4.14)                      | Сброс          | Да/Нет                         |           |                       | Сброс текущего пароля, через подтверждение.                                                                                                    |
| Сброс до<br>завод.                  | Да/Нет         |                                |           |                       | Сброс всех настроек устройства до заводских, через подтверждение.                                                                                  |

В базу устройства внесены данные USSD запросов основных зарегистрированных на территории России операторов связи (см. таблицу 5), если оператора нет в списке, то запрос отправляется на номер «\*100#».

### 2.4.4 Настройка контроля напряжения питания при использовании ИБП

Для включения контроля напряжения необходимо:

- Зайти в пункт «Питание», подменю 1 «Откалибровать?», выбрать значение «Да».
  Запустится первый этап калибровки.
- Дождаться окончания первого этапа (отобразится индикация «Переключите»).
- Переключить питание (основное/резервное), дождаться окончания второго этапа калибровки (запустится автоматически). На дисплее должна появиться индикация «Откалиброван».

.....

– Оставить основное питание. Выйти из меню. Настройка завершена.

#### 2.4.5 Настройка режима контроля зон

| Изм. | Лист | № докум. | Подпись | Дата | СЦП .400202.2001 О  | 18    |
|------|------|----------|---------|------|---------------------|-------|
|      |      |          |         |      | CLITE 168262 208 P3 |       |
|      |      |          |         |      |                     | Jucin |

Для настройки режима контроля зоны необходимо зайти в пункт меню «Зоны», подменю 1 – «Зона #», подменю 2 – «Режим», выбрать нужный режим контроля «NC/NO», сохранить изменения.

Для включения или выключения контроля зоны необходимо зайти в пункт меню «Зоны», подменю 1 – «Зона #», подменю 2 – «Контроль», выбрать значение «Вкл./Выкл.» и сохранить изменения.

#### 2.4.6 Добавление и редактирование игнорируемых адресов

Добавление и редактирование игнорируемых адресов прибора, датчика или канала датчика при отправке SMS-сообщений осуществляется в пункте меню «Уведомления»:

- добавить адрес: подменю 1 – «Адреса», подменю 2 – «Добавить»».

– редактировать адрес: подменю 1 – «Адреса», подменю 2 – «Адрес#» – «Изменить».

Индикация экрана подменю «Добавить» и «Редактировать» состоит из двух редактируемых сегментов «2. Все» и выбора сохранения настроек «ОК» (см. Рисунок 6).

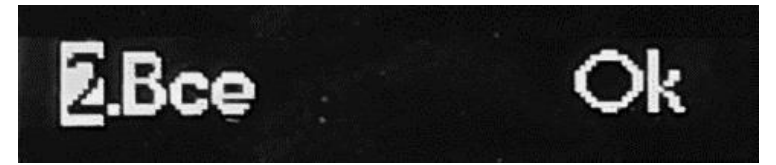

Рисунок 6 – Индикация экрана подменю «Добавить»

Переключение между редактируемыми сегментами адреса «2.Все» и значением «ОК» осуществляется кратковременным нажатием функциональных кнопок. Редактируемый сегмент – подсвечивается.

Верхняя кнопка – листает вправо, нижняя – листает влево.

Длительное нажатие верхней кнопки - выбирает сегмент для редактирования.

Редактирование значения сегмента описано в п.2.4.2.

После сохранения последнего значения сегмента на экране отображается индикация записанного адреса, его можно продолжить редактировать, выбрав другой сегмент (листая вправо/влево) или сохранить (длительным нажатием верхней кнопки), выбрав значение «ОК».

В зависимости от формата записанного адреса (см.п.2.3.15), будут игнорироваться:

«ххх.Все» – все датчики, подключенные к прибору;

«ххх.ххх.Все» – все каналы датчика, подключенного к прибору;

«ххх.ххх.0» – первый и второй каналы датчика, подключенного к прибору;

«ххх.ххх.1» – первый канал датчика, подключенного к прибору;

«ххх.ххх.2» – второй канал датчика, подключенного к прибору.

### 2.5 Настройка через SMS-команды

Настройка работы устройства при помощи SMS-команд осуществляется путем отправки текстового сообщения на номер установленной в модеме SIM-карты.

В одном текстовом сообщении допускается ввод только одной команды. Все SMS-команды пишутся буквами латинского алфавита.

### 2.5.1 Формат SMS-команд

SMS-команды имеют два формата для работы в разных режимах: администратора и пользователя. В режиме администратора доступны расширенные настройки для работы с устройством, в режиме пользователя доступна настройка параметров только для личных SMS-уведомлений о нарушениях/восстановлениях зон и каналов.

Формат SMS-команды в зависимости от режима работы:

• В режиме администратора: *Gsmit* <*napoль доступа*> <*команда*> <*napamempы*>

|      |      |          |         |      |                    | Лист |
|------|------|----------|---------|------|--------------------|------|
|      |      |          |         |      | СЦТР.468262.208 РЭ | 10   |
| Изм. | Лист | № докум. | Подпись | Дата |                    | 19   |

• В режиме пользователя: *Set* <*команда*> <*параметры*>

Ключевые слова «Gsmit» и «Set» допускается писать строчными или прописными буквами (не чувствительны к регистру).

Команды и настраиваемые параметры пишутся только строчными буквами (чувствительны к регистру).

Между *«ключевым словом» «паролем доступа» «командой»* и *«параметрами»* обязательно должен стоять минимум 1 пробел.

<Пароль доступа> по умолчанию: «12345» (без кавычек). Установить новый пароль можно при помощи SMS-команды (см.п.2.5.4.14).

### 2.5.2 Параметры SMS-команд

Параметры команды, указанные в квадратных скобках ([ch+/-], [z+/-], [d=<0-500>]) можно менять местами.

Параметры, указанные через дробь ([z+/-], [+/-], [m=no/nc/off]) являются обязательными допустимыми значениями (возможен выбор только одного значения из перечисленных).

Параметры, указанные в угловых скобках (<0-5>, <имя зоны>, <id>) являются настраиваемыми значениями и выбираются в пределах указанного диапазона или задаются самостоятельно (<имя>, <ussd-запрос>, <имя зоны> и др.).

Если команда содержит два одинаковых параметра в строке, устанавливается значение последнего параметра.

#### 2.5.3 Перечень SMS-команд

Пист

Изм

№ докум.

Подпись

Дата

Перечень SMS-команд в режиме администратора приведен в таблице 7, в режиме пользователя в таблице 8. Описание команд см.п.2.5.4.

|            |           | Команд                                                  | a                         | Описание команды                                                                                                    |          |  |  |
|------------|-----------|---------------------------------------------------------|---------------------------|----------------------------------------------------------------------------------------------------|----------|--|--|
|            |           | subscriber                                              |                           | Получить список подписчиков.                                                                                                    |          |  |  |
|            |           | subscriber new <телефон>                                |                           | Добавить нового подписчика. Номер телефона пользователя, начинается со знака «+» и содержит только цифры без пробелов и других знаков. |          |  |  |
| Subscriber | ıbscriber | subscriber new <телефон> [<br>[i=<1-500>] [r<0-15>]     | 2h+/-] [z+/-] [d=<0-500>] | Добавить нового подписчика и задать новые<br>настройки для него.                                                                       |          |  |  |
|            | S         | subscriber <id> [ch+/-] [z+/-]<br/>[r&lt;0-15&gt;]</id> | [d=<0-500>] [i=<1-500>]   | Установить новые настройки для уже существую-<br>щего подписчика.                                                                      |          |  |  |
|            |           | subscriber clear <id></id>                              |                           | Удалить определенного подписчика.                                                                                                    |          |  |  |
|            |           | balance                                                 |                           | Получить информацию о текущем номере для за<br>проса баланса и установленной длительности ре<br>трансляции сообщений от оператора.     | a-<br>e- |  |  |
|            | lance     | balance [t=<0-10>]                                      |                           | Установить длительность ретрансляции SMS-<br>сообщений от оператора в ответ на запрос баланса<br>(значение указывается в минутах).     |          |  |  |
|            | Ba        | balance [p= <number>]</number>                          |                           | Изменить номер USSD-запроса для получения ин-<br>формации о балансе.                                                                   |          |  |  |
|            |           | balance p=                                              |                           | Сбросить заданный номер USSD-запроса для по-<br>лучения информации о балансе.                                                          |          |  |  |
|            |           |                                                         | 1 1                       |                                                                                                    |          |  |  |
|            |           |                                                         |                           |                                                                                                    | Пис      |  |  |

CLITP 468262 208 P3

Таблица 7 – Перечень SMS-команд в режиме администратора.

|         |      |                                                                                                    | Команда     |                     | Описание команды                                                                                                    |  |  |
|---------|------|----------------------------------------------------------------------------------------------------|-------------|---------------------|----------------------------------------------------------------------------------------------------|--|--|
|         | bal  | ance make                                                                                                    |             |                     | Запросить получение SMS-сообщения от опера тора с информацией о балансе.                                                                                                    |  |  |
|         | bal  | ance [p= <number< td=""><td>r&gt;] [t=&lt;0-1</td><td>0&gt;]</td><td>Изменить номер USSD-запроса для получения ин<br/>формации о балансе и установить длительность ре<br/>трансляции сообщений от оператора (значение &lt;0<br/>10&gt; указывается в минутах).</td></number<> | r>] [t=<0-1 | 0>]                 | Изменить номер USSD-запроса для получения ин<br>формации о балансе и установить длительность ре<br>трансляции сообщений от оператора (значение <0<br>10> указывается в минутах). |  |  |
|         | dev  | vice                                                                                                    |             |                     | Получить информацию о текущих настройках дли<br>тельности задержки SMS-уведомлений после вос<br>становления прибора и при потере связи с ним.                                    |  |  |
|         | dev  | vice <адрес приб                                                                                                    | opa>        |                     | Получить информацию о состоянии связи межд<br>устройством и подключенным к нему прибором<br>(«не отвечает»/«норма»).                                                             |  |  |
| Device  | dev  | vice [r=<0-500>]                                                                                                    |             |                     | Установить время задержки SMS-уведомлений по сле восстановлении прибора при его включении по отключении (значение <0-500> указывается в ми нутах).                               |  |  |
|         | dev  | vice [a=<0-500>]                                                                                                    |             |                     | Установить время задержки SMS-уведомлений при потере связи с прибором (значение <0-500) указывается в секундах).                                                                 |  |  |
|         | dev  | vice [r=<0-500>]                                                                                                    | [a=<0-5002  | >]                  | Установить время задержки SMS-уведомлений по<br>сле восстановления прибора [r=<0-500>] и при по<br>тере связи с ним [a=<0-500>].                                                 |  |  |
| Channel | cha  | nnel <адрес кана                                                                                                    | ала>        |                     | Получить информацию по каналу: состояние ка<br>нала (нарушение/норма/обрыв), дата обновления<br>информации по каналу и последний замер.                                          |  |  |
|         | ign  | ored                                                                                                    |             |                     | Получить список игнорируемых адресов прибо<br>ров, датчиков и каналов при отправке SMS<br>уведомлений о нарушениях/восстановлениях в ра<br>боте.                                 |  |  |
| Ignored | ign  | ored + <адрес> <                                                                                                    | <адрес>     | <адрес <sup>3</sup> | Добавить адреса приборов, датчиков и канало<br>датчиков в список игнорируемых адресов при от<br>правке SMS-уведомлений о нарушениях/восста<br>новлениях в работе.                |  |  |
|         | ign  | ored - <адрес> <                                                                                                    | адрес><     | ≦адрес>             | Удалить адреса приборов, датчиков и каналов дат<br>чиков из списка игнорируемых адресов при от<br>правке SMS-уведомлений о нарушениях/восста<br>новлениях в работе.              |  |  |
|         | inte | erview                                                                                                    |             |                     | Получить список адресов приборов, включенных самостоятельный опрос и статусе разрешения н самостоятельный опрос (вкл./выкл.).                                                    |  |  |
| view    | inte | erview [i+/-]                                                                                                    |             |                     | Включить [+] или выключить [-] разрешение на са мостоятельный опрос приборов.                                                                                                    |  |  |
| Inter   | inte | erview +<адрес>                                                                                                    | <адрес> <   | адрес>              | Добавить адреса приборов в список на самостоя-<br>тельный опрос.                                                                                                    |  |  |
|         | inte | erview -<адрес>                                                                                                    | <адрес> <   | адрес>              | Удалить адреса приборов из списка на самостоя<br>тельный опрос.                                                                                                    |  |  |
| ication | not  | ification                                                                                                    |             |                     | Получить информацию о текущих настройка:<br>SMS-уведомлений о нарушениях/восстановления:<br>зон и каналов.                                                                       |  |  |
| Notif   | not  | ification [+/-]                                                                                                    |             |                     | Включить [+] или выключить [-] SMS-уведомле-<br>ния о нарушениях/восстановлениях зон и каналов.                                                                                  |  |  |
| su      | sm   | s                                                                                                    |             |                     | Получить информацию о текущих настройках ко личества попыток отправки SMS-уведомлений.                                                                                           |  |  |
| Sn      | sm   | s <1-5>                                                                                                    |             |                     | Установить количество попыток отправки SMS уведомлений.                                                                                                    |  |  |
|         |      |                                                                                                    |             |                     |                                                                                                    |  |  |
| 13м. П  | Пист | № докум.                                                                                                    | Подпись     | Лата                | СЦТР.468262.208 РЭ                                                                                                    |  |  |

|          | Команда                                              | Описание команды                                                                                                    |  |  |
|----------|------------------------------------------------------|----------------------------------------------------------------------------------------------------|--|--|
|          | server                                               | Получить текущие настройки для работы с удале: ным сервером.                                                                                        |  |  |
|          | server [c+/-]                                        | Разрешить [c+] или запретить [c-] подключение удаленному серверу.                                                                                   |  |  |
| er       | server [a+/-]                                        | Включить [a+] или выключить [a-] авторизаци при подключении к удаленному серверу.                                                                   |  |  |
| Serv     | server [c+/-] [a+/-]                                 | Разрешить/запретить [с+/-] подключение к уда<br>ному серверу и включить/выключить [а+/-] г<br>ризацию при подключении к удаленному серв             |  |  |
|          | server <адрес>:<порт>                                | Задать адрес удаленного сервера в формат<br>«xxx.xxx.xxx.xxx»:«xxxxx» (см.п.2.3.15.2)                                                               |  |  |
|          | server <адрес>:<порт> [c+/-] [a+/-]                  | Задать адрес удаленного сервера, настроить разр<br>шение на подключение [с+/-], включить или ви<br>ключить авторизацию [а+/-].                      |  |  |
| 10       | rs485                                                | Узнать текущую скорость передачи данных.                                                                                                    |  |  |
| Rs48'    | rs485 <скорость>                                     | Установить новую скорость передачи данных.<br>Доступная скорость:<br>110/115/300/1200/2400/4800/9600/19200/38400/<br>57600/115200.                  |  |  |
| _        | version                                              | Получить информацию о текущей версии пр шивки устройства.                                                                                           |  |  |
| Version  | version update                                       | Запустить обновление прошивки до последн версии.                                                                                                    |  |  |
|          | version update <версия>                              | Загрузить в устройство определенную версию пр шивки.                                                                                                |  |  |
|          | zone                                                 | Получить информацию о состоянии всех зон.                                                                                                    |  |  |
|          | zone <id></id>                                       | Получить информацию по определенной зоне.                                                                                                    |  |  |
| Zone     | zone <id> [m=no/nc/off]</id>                         | Установить режим контроля для определенно<br>зоны: нормально разомкнутый [m=no], нормаль<br>замкнутый [m=nc] или выключить контроль зон<br>[m=off]. |  |  |
|          | zone <id> [n=&lt;имя&gt;]</id>                       | Задать имя определенной зоны.                                                                                                    |  |  |
|          | zone <id> [m=no/nc/off] [n=&lt;имя&gt;]</id>         | Установить режим контроля [m=no/nc/off] и зада имя для определенной зоны [n=<имя>].                                                                 |  |  |
|          | ussd                                                 | Получить информацию о длительности ретрансл<br>ции SMS-сообщений от оператора в ответ<br>USSD-запросы.                                              |  |  |
| sd       | ussd [t=<0-10>]                                      | Установить длительность ретрансляции SM сообщений от оператора в ответ на USSD-запрос                                                               |  |  |
| Us       | ussd [ <ussd-запрос>]</ussd-запрос>                  | Запросить информацию от оператора связи и пользуя соответствующий USSD-запрос.                                                                      |  |  |
|          | ussd [ <ussd-запрос>] [t=&lt;0-10&gt;]</ussd-запрос> | Запросить информацию от оператора связи и<br>пользуя соответствующий USSD-запрос и устан<br>вить длительность ретрансляции ответа оператор          |  |  |
| Password | password <пароль>                                    | Установить пароль доступа. Пароль состоит от<br>до 5 символов и может включать в себя цифры<br>английские буквы.                                    |  |  |
|          |                                                      |                                                                                                    |  |  |
| $\pm$    |                                                      | СЦТР.468262.208 РЭ                                                                                                    |  |  |

|          |         |      | СЦТР.46 |
|----------|---------|------|---------|
| № докум. | Подпись | Дата |         |

Изм.

Лист

|       | Команда | Описание команды                                             | Команда |
|-------|---------|--------------------------------------------------------------|---------|
| Power | power   | Получить информацию о текущем состоянии пи тания устройства. | power   |

#### Таблица 8 – Перечень SMS-команд в режиме пользователя.

|    | Команда                                              | Описание команды                                         |
|----|------------------------------------------------------|----------------------------------------------------------|
| ŝt | set                                                  | Посмотреть текущие настройки для своего номера телефона. |
| Š  | set [ch+/-] [z+/-] [d=<0-500>] [i=<1-500>] [r<0-15>] | Установить собственные настройки.                        |

#### 2.5.4 Описание SMS-команд

#### 2.5.4.1 Команда «Subscriber»

С помощью команды «subscriber» добавляются/удаляются подписчики (до 12 подписчиков) и задаются индивидуальные настройки SMS-уведомлений для каждого из них.

Настраиваемые параметры команды приведены в таблице 9.

Список возможных команд и их описание приведены в таблице 10.

Примеры команд и формат ответа на них приведены в таблице 11.

| Параметр  | Доступные<br>значения | Описание параметра                                                                                             | Значение по<br>умолчанию |
|-----------|-----------------------|----------------------------------------------------------------------------------------------------|--------------------------|
| <телефон> |                       | Номер телефона подписчика, начинается со знака «+» и содержит только цифры без пробелов и других знаков.       |                          |
| ch        | +/-                   | Включение [+] и выключение [-] SMS-уведомлений о нарушениях и восстановлениях работы приборов и каналов.       | +                        |
| z +/-     |                       | Включение [+] и выключение [-] SMS-уведомлений о нарушениях и восстановлениях зон.                             | +                        |
| d         | <0-500>               | Настройка задержки отправки первого SMS-уведомления (значение <0-500> указывается в минутах).                  | 5                        |
| i         | <1-500>               | Настройка интервала между повторными отправками SMS-уве-<br>домлений (значение <1-500> указывается в минутах). | 5                        |
| r <0-15>  |                       | Настройка количества повторно отправляемых SMS-уведомлений.                                                    | 0                        |
| id        | <1-12>                | Идентификатор от 1 до 12, присвоенный подписчику при регистрации.                                              |                          |

#### Таблица 9 – Настраиваемые параметры команды «Subscriber».

Таблица 10 – Список возможных команд и их описание.

|      |          |                        | К             | Описание команды             |                                 |                                                                    |     |  |
|------|----------|------------------------|---------------|------------------------------|---------------------------------|--------------------------------------------------------------------|-----|--|
| ;    | subscrib | er                     |               | Получить список подписчиков. |                                 |                                                                    |     |  |
| ;    | subscrib | er new <телефо         | oH>           | Добавить нового подписчика.  |                                 |                                                                    |     |  |
| ;    | subscrib | er new <телефо         | он> [ch+/-] [ | [z+/-] [d                    | =<0-500>] [i=<1-500>] [r<0-15>] | Добавить нового подписчика и за-<br>дать новые настройки для него. |     |  |
| ;    | subscrib | er <id> [ch+/-]  </id> | [z+/-] [d=<0  | -500>]                       | [i=<1-500>] [r<0-15>]           | Установить новые настройки д<br>уже существующего подписчика.      | (ля |  |
| ;    | subscrib | er clear <id></id>     |               |                              | Удалить подписчика.             |                                                                    |     |  |
|      |          |                        |               |                              | Лист                            |                                                                    |     |  |
|      |          |                        |               |                              | СЦТР.4682                       | 262.208 РЭ                                                         | 23  |  |
| Изм. | Лист     | № докум.               | Подпись       | Дата                         |                                 |                                                                    |     |  |

| Команда                                                                                          | Формат ответа                                                                                                    | Пример SMS-команды и ответа                                                                                                    |
|--------------------------------------------------------------------------------------------------|----------------------------------------------------------------------------------------------------|----------------------------------------------------------------------------------------------------|
| subscriber                                                                                       | <id>. &lt;телефон&gt;<br/><id>. &lt;телефон&gt;<br/><id>. &lt;телефон&gt;<br/><id>. &lt;телефон&gt;<br/><id>. &lt;телефон&gt;<br/><id>. &lt;телефон&gt;</id></id></id></id></id></id> | Gsmit <u>12345</u> subscriber<br>1. <u>+79617842542</u><br>2. <u>+79962296609</u><br>3. <u>+79962296607</u>                                                            |
| subscriber new <телефон>                                                                         | Пользователь: <id> - &lt;телефон&gt;</id>                                                                                                    | Gsmit <u>12345</u> subscriber new<br>+ <u>179617842542</u><br>Пользователь: 1 - <u>+79617842542</u><br>ch+<br>z+<br>d=5<br>i=5<br>r=0<br>Вы подключены к системе GSMIT |
| subscriber new <телефон><br>[ch+/-] [z+/-] [d=<0-500>]<br>[i=<1-500>] [r<0-15>]                  | Пользователь: <id> - &lt;телефон&gt;<br/>&lt;<br/>≈<br/>₽=&lt;0-15&gt;</id>                                                                                                    | Gsmit <u>12345</u> subscriber new<br><u>+69617842542</u> ch- z- d=25 i=15 r=3<br>Пользователь: 1 - <u>+69617842542</u><br>ch-<br>z-<br>d=25<br>i=15<br>r=3             |
| subscriber <id> [ch+/-] [z+/-]<br/>[d=&lt;0-500&gt;] [i=&lt;1-500&gt;] [r&lt;0-<br/>15&gt;]</id> | Пользователь: <id> - &lt;телефон&gt;<br/>&lt;<br/>×<br/>×<br/>5&gt;</id>                                                                                                    | Gsmit <u>12345</u> subscriber 1 ch+ z+ d=3 i=3<br>r=1<br>Пользователь: 1 - <u>+69617842542</u><br>ch+<br>z+<br>d=3<br>i=3<br>r=1                                       |
| subscriber clear <id></id>                                                                       | Пользователь: <телефон> удален                                                                                                    | Gsmlt <u>12345</u> subscriber clear 1<br>Пользователь: <u>+79617842542</u> удален                                                                                      |

#### 2.5.4.2 Команда «Balance»

С помощью команды «Balance» задается номер USSD-запроса для получения информации о балансе и устанавливается длительность ретрансляции ответа от оператора.

Настраиваемые параметры команды приведены в таблице 12.

Список возможных команд и их описание приведены в таблице 13.

Примеры команд и формат ответа на них приведены в таблице 14.

Таблица 12 – Настраиваемые параметры команды «Balance».

|                                                                                                    | Парам                                                                                                    | етр Доступны<br>значения | ie<br>i                                                                                                    |                           | Описание параметра                                                                                                    | Значение г<br>умолчани | ПО<br>Ю |
|----------------------------------------------------------------------------------------------------|----------------------------------------------------------------------------------------------------|--------------------------|----------------------------------------------------------------------------------------------------|---------------------------|----------------------------------------------------------------------------------------------------|------------------------|---------|
|                                                                                                    | <number></number>                                                                                                    |                          |                                                                                                    | р US:<br>нается<br>1ина н | SD-запроса для получения информации о балансе.<br>со знака (*) и заканчивается знаком (#). Максималь-<br>комера не более 10 символов. | Берется из<br>списка*  | 3       |
|                                                                                                    | р                                                                                                    | <number></number>        | Изменение [ <number>] и сброс [p=] номера USSD-запроса для по-<br/>лучения информации о балансе. В случае сброса номера, устрой-<br/>ство начнет использовать номер из списка. *</number> |                           |                                                                                                    |                        | 3       |
| t <0-9> Настройка длительности ретрансляции сообп<br>подписчику в ответ на запрос баланса (значел<br>ется минутах). |                                                                                                    |                          | длительности ретрансляции сообщений от оператора<br>и в ответ на запрос баланса (значение <0-9> указыва-<br>ах).                                                                          | 3                         |                                                                                                    |                        |         |
| *<br>C                                                                                                    | * В базу устройства внесены данные USSD запросов основных, зарегистрированных на территории России операторов связи (см. таблицу 5), если оператора нет в списке, то запрос отправляется на номер «*100#». |                          |                                                                                                    |                           |                                                                                                    |                        |         |
|                                                                                                    |                                                                                                    |                          |                                                                                                    |                           |                                                                                                    |                        | Лис     |
|                                                                                                    | _                                                                                                    |                          | -                                                                                                    | _                         | СЦТР.468262.208 РЭ                                                                                                    |                        | 2       |
| ИЗМ.                                                                                                    | Jlucm                                                                                                    | № Оокум.                 | Подпись Дата                                                                                                    |                           |                                                                                                    |                        |         |

#### Таблица 13 – Список возможных команд и их описание.

| Команда                                         | Описание команды                                                                                                    |  |  |
|-------------------------------------------------|----------------------------------------------------------------------------------------------------|--|--|
| balance                                         | Получить информацию о текущем номере для запроса баланса и установ-<br>ленном времени ретрансляции сообщений от оператора.                                           |  |  |
| balance [t=<0-10>]                              | Установить время ретрансляции SMS-сообщений от оператора в ответ на запрос баланса (значение указывается в минутах).                                                 |  |  |
| balance [p= <number>]</number>                  | Изменить номер USSD-запроса для получения информации о балансе.                                                                                                    |  |  |
| balance p=                                      | Сбросить заданный номер USSD-запроса для получения информации о балансе.                                                                                             |  |  |
| balance make                                    | Запросить получение SMS-сообщения от оператора с информацией о ба-<br>лансе.                                                                                         |  |  |
| balance [p= <number>] [t=&lt;0-10&gt;]</number> | Изменить номер USSD-запроса для получения информации о балансе и<br>установить длительность ретрансляции сообщений от оператора (значение<br>указывается в минутах). |  |  |

#### Таблица 14 – Примеры команд и формат ответа на них.

| Команда                                             | Формат ответа                                                         | Пример SMS-команды и ответа                                                                                                    |  |  |
|-----------------------------------------------------|-----------------------------------------------------------------------|----------------------------------------------------------------------------------------------------|--|--|
| balance                                             | Номер: <номер><br>В течение: <время пересылки> минут                  | Gsmit <u>12345</u> balance<br>Номер: <u>*102#</u><br>В течение: 3 минут                                                                                                    |  |  |
| balance [t=<0-10>]                                  | Номер: <номер><br>В течение: <время пересылки> минут                  | Gsmit <u>12345</u> balance t=5<br>Номер: <u>*102#</u><br>В течение: 5 минут                                                                                                    |  |  |
| balance p=                                          | Homep: <number><br/>В течение: &lt;время пересылки&gt; минут</number> | Gsmit <u>12345 balance p=</u><br>Номер: <u>*102#</u><br>В течение: 5 минут                                                                                                    |  |  |
| balance [p= <number>]<br/>[t=&lt;0-10&gt;]</number> | Номер: <номер><br>В течение: <время пересылки> минут                  | Gsmit <u>12345</u> balance p= <u>*102#</u> t=1<br>Номер: <u>*102#</u><br>В течение: 1 минут                                                                                                    |  |  |
| balance make                                        | Пересылка началась<br><Ответ оператора>                               | Gsmit <u>12345</u> balance make<br>Пересылка началась<br>Ваша заявка принята. Дождитесь<br>SMS-уведомления об исполнении<br>заявки.<br>Ваш тариф "Яркий бизнес за 300". До<br><u>01.08.2024</u> вам доступно по тарифу:<br>400 минут,<br>9 98 Гб мизерсиет, трафика по всей |  |  |

### 2.5.4.3 Команда «Device»

С помощью команды «device» настраивается время задержки SMS-уведомлений после восстановления прибора и при потере связи с ним, а также запрашивается информация о текущем состоянии связи с подключенными к устройству приборами.

Настраиваемые параметры команды приведены в таблице 15.

Список возможных команд и их описание приведены в таблице 16.

|      |      |          |         |      |                    | Лист |
|------|------|----------|---------|------|--------------------|------|
|      |      |          |         |      | СЦТР.468262.208 РЭ | 25   |
| Изм. | Лист | № докум. | Подпись | Дата |                    | 20   |

Примеры команд и формат ответа на них приведены в таблице 17.

| таолица 15 – пастраиваемые параметры команды «Device. | Заблица 15 – Настр | аиваемые па | араметры | команды | «Device» |
|-------------------------------------------------------|--------------------|-------------|----------|---------|----------|
|-------------------------------------------------------|--------------------|-------------|----------|---------|----------|

| Параметр        | Доступные<br>значения | Описание параметра                                                                                                    | Значение по<br>умолчанию |
|-----------------|-----------------------|----------------------------------------------------------------------------------------------------|--------------------------|
| <адрес прибора> | <2-247>               | ModBus адрес прибора. Указывается в формате <xxx>.</xxx>                                                                                                   |                          |
| r               | <0-500>               | Настройка времени задержки SMS-уведомлений после вос-<br>становления прибора при его отключении и включении (зна-<br>чение <0-500> указывается в минутах). | 2                        |
| a               | <0-500>               | Настройка времени задержки SMS-уведомлений при потере связи с прибором (значение <0-500> указывается в секундах).                                          | 30                       |

#### Таблица 16 – Список возможных команд и их описание.

| Команда                        | Описание команды                                                                                                    |  |  |
|--------------------------------|----------------------------------------------------------------------------------------------------|--|--|
| device                         | Получить информацию о текущих настройках времени задержки SMS-уве-<br>домлений после восстановления прибора и при потере связи с ним. |  |  |
| device <адрес прибора>         | Получить информацию о состоянии связи между устройством и подключенным к нему прибором («не отвечает»/«норма»).                       |  |  |
| device [r=<0-500>]             | Установить время задержки SMS-уведомлений после восстановлении при-<br>бора при его включении и отключении.                           |  |  |
| device [a=<0-500>]             | Установить время задержки SMS-уведомлений при потере связи с прибором.                                                                |  |  |
| device [r=<0-500>] [a=<0-500>] | Установить время задержки SMS-уведомлений после восстановлении при-<br>бора и при потере связи с ним.                                 |  |  |

### Таблица 17 – Примеры команд и формат ответа на них.

Изм.

Лист

№ докум.

Подпись Дата

| Команда                           | Формат ответа                                                           | Пример SMS-команды и ответа                                                                        |  |  |
|-----------------------------------|-------------------------------------------------------------------------|----------------------------------------------------------------------------------------------------|--|--|
| device                            | Задержка по потере: <0-500>c<br>Задержка после восстановления: <0-500>м | Gsmlt <u>12345</u> device<br>Задержка по потере: 25с<br>Задержка после восстановления: 70м         |  |  |
| device <адрес прибора>            | <адрес прибора>-норма/не отвечает<br>обновлено:<дата> <время>/          | Gsmlt <u>12345</u> device 2<br>2-норма<br>обновлено:29.07 <u>09:42</u>                             |  |  |
| device [r=<0-500>]<br>[a=<0-500>] | Задержка по потере: <0-500>c<br>Задержка после восстановления: <0-500>м | Gsmlt <u>12345</u> device a=5 r=40<br>Задержка по потере: 5с<br>Задержка после восстановления: 40м |  |  |
| Команда                           | Формат ответа                                                           | Пример SMS-команды и ответа                                                                        |  |  |
| device [r=<0-500>]                | Задержка по потере: <0-500>c<br>Задержка после восстановления: <0-500>м | Gsmlt <u>12345</u> device r=80<br>Задержка по потере: 9c<br>Задержка после восстановления: 80м     |  |  |
|                                   | CIITP 46                                                                | 8262 208 P.3                                                                                       |  |  |

#### Задержка по потере: 9с Задержка после восстановления: 40м

#### 2.5.4.4 Команда «Channel»

С помощью команды «channel» можно получить информацию по каналу: текущий замер, дату обновления информации по каналу и состояние канала (нарушение/норма/обрыв).

Настраиваемые параметры команды приведены в таблице 18. Список возможных команд и их описание приведены в таблице 19. Примеры команд и формат ответа на них приведены в таблице 20.

#### Таблица 18 – Настраиваемые параметры команды «Channel».

| Параметр       | Описание параметра                                                 |
|----------------|--------------------------------------------------------------------|
| <адрес канала> | ModBus адрес канала, задается в формате: «ххх.ххх.х» (см.п.2.3.15) |

#### Таблица 19 – Список возможных команд и их описание.

| Команда                | Описание команды                                                                                                    |
|------------------------|----------------------------------------------------------------------------------------------------|
| channel <адрес канала> | Получить информацию по каналу: состояние канала (нару-<br>шение/норма/обрыв), дата обновления информации по ка-<br>налу и последний замер. |

#### Таблица 20 – Примеры команд и формат ответа на них.

| Команда                           | Формат ответа                          | Пример SMS-команды и ответа                                                               |
|-----------------------------------|----------------------------------------|-------------------------------------------------------------------------------------------|
| channel <aunec kauaua=""></aunec> | <адрес канала> - нарушение/норма/обрыв | Gsmit <u>12345</u> channel 2.1.1<br>2.1.1-норма<br>обновлено:23.07 <u>13:16</u><br>21.97T |
| channel <adpec kanala=""></adpec> | ооновлено: <дата> <время>/<br><замер>/ | Gsmit <u>12345</u> channel 2.1.1<br>2.1.1-обрыв<br>обновлено:26.07 <u>15:50</u><br>       |

#### 2.5.4.5 Команда «Ignored»

Т

С помощью команды «ignored» настраивается список игнорируемых адресов приборов, датчиков и каналов датчиков (не более 10 адресов) при отправке SMS-уведомлений о нарушениях/восстановлениях в работе.

Настраиваемые параметры команды приведены в таблице 21.

Список возможных команд и их описание приведены в таблице 22.

Примеры команд и формат ответа на них приведены в таблице 23.

|      |      |          |         |      |                    | Jlucm |
|------|------|----------|---------|------|--------------------|-------|
|      |      |          |         |      | СЦТР.468262.208 РЭ | 27    |
| Изм. | Лист | № докум. | Подпись | Дата |                    | 21    |

### Таблица 21 – Настраиваемые параметры команды «Ignored».

| Параметр | Описание параметра                                                     |
|----------|------------------------------------------------------------------------|
| <адрес>  | Адрес игнорируемого прибора, датчика или канала датчика (см.п.2.3.15). |
| +/-      | Добавление [+] и удаление [-] адреса.                                  |

#### Таблица 22 - Список возможных команд и их описание.

| Команда                          | Описание команды                                                                                                    |
|----------------------------------|----------------------------------------------------------------------------------------------------|
| ignored                          | Получить список игнорируемых адресов приборов, датчиков и каналов при отправке SMS-уведомлений о нарушениях/восстановлениях в работе.          |
| ignored + <адрес> <адрес><адрес> | Добавить адреса приборов, датчиков и каналов в список игнорируемых адресов при отправке SMS-уведомлений о нарушениях/восстановлениях в работе. |
| ignored - <адрес> <адрес><адрес> | Удалить адреса приборов, датчиков и каналов из списка игнорируемых адресов при отправке SMS-уведомлений о нарушениях/восстановлениях в работе. |

#### Таблица 23 - Примеры команд и формат ответа на них.

| Команда                   | Формат ответа                 | Пример SMS-команды и ответа                            |
|---------------------------|-------------------------------|--------------------------------------------------------|
| ignored                   | <адрес><br><адрес><br><адрес> | Gsmlt <u>12345</u> ignored<br>2.2.1<br>2.1             |
| ignored + <адрес> <адрес> | <адрес><br><адрес><br><адрес> | Gsmlt <u>12345</u> ignored + 2.1 2.2.1<br>2.1<br>2.2.1 |
| ignored - <адрес> <адрес> | <адрес><br><адрес><br><адрес> | Gsmlt <u>12345</u> ignored - 2.1 2.2.1<br>Лист пуст    |

### 2.5.4.6 Команда «Interview»

С помощью команды «interview» включается и выключается разрешение на самостоятельный опрос до 12 приборов ГТМ и настраивается список адресов приборов, включенных в самостоятельный опрос.

Настраиваемые параметры команды приведены в таблице 24.

Список возможных команд и их описание приведены в таблице 25.

Примеры команд и формат ответа на них приведены в таблице 26.

| Изм. | Лист | № докум. | Подпись | Дата |
|------|------|----------|---------|------|

# СЦТР.468262.208 РЭ

| Таблица 24 – Настраиваемые параметры команды «Interview». |                       |                                                                                   |                          |  |  |
|-----------------------------------------------------------|-----------------------|-----------------------------------------------------------------------------------|--------------------------|--|--|
| Параметр                                                  | Доступные<br>значения | Описание параметра                                                                | Значение по<br>умолчанию |  |  |
| <адрес>                                                   | <2-247>               | ModBus адрес прибора, написанный в формате «ххх».                                 |                          |  |  |
| i                                                         | +/-                   | Включение [+] и выключение [-] разрешения на самостоя-<br>тельный опрос приборов. | +                        |  |  |

# Таблица 25 - Список возможных команд и их описание.

| Команда                                                     | Описание команды                                                                                                    |
|-------------------------------------------------------------|----------------------------------------------------------------------------------------------------|
| interview                                                   | Получить список адресов приборов, включенных в самостоятельный опрос и статусе разрешения на самостоятельный опрос (вкл./выкл.). |
| interview [i+/-]                                            | Включить [+] или выключить [-] разрешение на самостоятельный опрос приборов.                                                     |
| interview + <aдреc> <aдреc> <aдреc></aдреc></aдреc></aдреc> | Добавить адреса приборов в список на самостоятельный опрос.                                                                      |
| interview - <aдреc> <aдреc> <aдреc></aдреc></aдреc></aдреc> | Удалить адреса приборов из списка на самостоятельный опрос.                                                                      |

# Таблица 26 - Примеры команд и формат ответа на них.

|                                                                     | Команда | Команда Формат ответа |                                          | Формат ответа                                                                       | Пример SMS-команды и ответа                                                                                                    |  |  |
|---------------------------------------------------------------------|---------|-----------------------|------------------------------------------|-------------------------------------------------------------------------------------|----------------------------------------------------------------------------------------------------|--|--|
| interview                                                           | ,       |                       |                                          | Опрос:on/off приборы:<br><aдреc><br/><aдреc><br/><aдреc></aдреc></aдреc></aдреc>    | Gsmlt <u>12345</u> interview<br>Опрос:off, приборы:<br><u>2</u><br><u>3</u><br><u>4</u>                                                               |  |  |
| interview [i+/-]                                                    |         |                       | Опрос:on/off приборы:<br><aдреc></aдреc> | Gsmlt <u>12345</u> interview i+<br>Опрос:оп, приборы:<br><u>2</u><br><u>3</u><br>4  |                                                                                                    |  |  |
|                                                                     |         |                       | <адрес><br><адрес>                       | Gsmlt <u>12345</u> interview i-<br>Опрос:off, приборы:<br><u>2</u><br><u>3</u><br>4 |                                                                                                    |  |  |
| interview + <aдрес> <aдрес> <aдрес> Koмaндa</aдрес></aдрес></aдрес> |         |                       | >                                        | Опрос:on/off приборы:<br><aдреc><br/><aдреc><br/><aдреc></aдреc></aдреc></aдреc>    | Gsmlt <u>12345</u> interview <u>+ 247 15 102</u><br>Опрос:off, приборы:<br><u>2</u><br><u>3</u><br><u>10</u><br><u>247</u><br><u>15</u><br><u>102</u> |  |  |
|                                                                     |         |                       |                                          | Формат ответа                                                                       | Пример SMS-команды и ответа                                                                                                    |  |  |

interview -<aдpec> <aдpec> <aдpec>

3

#### 2.5.4.7 Команда «Notification»

С помощью команды «notification» включаются и выключаются SMS-уведомления о нарушениях/восстановлениях зон и каналов.

Настраиваемые параметры команды приведены в таблице 27.

Список возможных команд и их описание приведены в таблице 28.

Примеры команд и формат ответа на них приведены в таблице 29.

#### Таблица 27 – Настраиваемые параметры команды «Notification».

| Параметр | Доступные<br>значения | Описание параметра                        | Значение по<br>умолчанию |
|----------|-----------------------|-------------------------------------------|--------------------------|
| +/-      | +/-                   | Включает [+] и выключает [-] уведомления. | +                        |

#### Таблица 28 – Список возможных команд и их описание.

| Команда            | Описание команды                                                                                          |
|--------------------|----------------------------------------------------------------------------------------------------|
| notification       | Получить информацию о текущих настройках SMS-уведомлений о наруше-<br>ниях/восстановлениях зон и каналов. |
| notification [+/-] | Включить [+] или выключить [-] SMS-уведомления о нарушениях/восста-<br>новлениях зон и каналов.           |

### Таблица 29 – Примеры команд и формат ответа на них.

| Команда            | Формат ответа                    | Пример SMS-команды и ответа                                                                      |
|--------------------|----------------------------------|--------------------------------------------------------------------------------------------------|
| notification       | Уведомления: разрешены/запрещены | Gsmit <u>12345</u> notification<br>Уведомления: разрешены                                        |
| notification [+/-] | Уведомления: разрешены/запрещены | Gsmit <u>12345</u> notification +<br>Уведомления: разрешены<br>Gsmit <u>12345</u> notification - |
|                    |                                  | Уведомления: запрещены                                                                           |

#### 2.5.4.8 Команда «Sms»

С помощью команды «sms» устанавливается количество попыток отправки SMS-

|      |      |          |         |      |                    | Лист |
|------|------|----------|---------|------|--------------------|------|
|      |      |          |         |      | СЦТР.468262.208 РЭ | 20   |
| Изм. | Лист | № докум. | Подпись | Дата |                    |      |

уведомлений.

Настраиваемые параметры команды приведены в таблице 30. Список возможных команд и их описание приведены в таблице 31. Примеры команд и формат ответа на них приведены в таблице 32.

#### Таблица 30 – Настраиваемые параметры команды «Sms».

| Параметр | Доступные<br>значения | Описание параметра                                     | Значение по<br>умолчанию |
|----------|-----------------------|--------------------------------------------------------|--------------------------|
| sms      | <1-5>                 | Настройка количества попыток отправки SMS-уведомлений. | 3                        |

#### Таблица 31 – Список возможных команд и их описание.

| Команда   | Описание команды                                                                           |
|-----------|--------------------------------------------------------------------------------------------|
| sms       | Получить информацию о текущих настройках количества попыток отправки SMS-уведом-<br>лений. |
| sms <1-5> | Установить количество попыток отправки SMS-уведомлений.                                    |

#### Таблица 32 – Примеры команд и формат ответа на них.

| Команда   | Формат ответа              | Пример SMS-команды и ответа                        |  |  |
|-----------|----------------------------|----------------------------------------------------|--|--|
| sms       | Количество повторов: <1-5> | Gsmlt <u>12345</u> sms<br>Количество повторов: 3   |  |  |
| sms <1-5> | Количество повторов: <1-5> | Gsmlt <u>12345</u> sms 5<br>Количество повторов: 5 |  |  |

### 2.5.4.9 Команда «Server»

С помощью команды «server» задается IP-адрес удаленного сервера, настраивается разрешение на подключение к нему и включается/выключается авторизация при подключении.

Настраиваемые параметры команды приведены в таблице 33.

Список возможных команд и их описание приведены в таблице 34.

Примеры команд и формат ответа на них приведены в таблице 35.

#### Таблица 33 – Настраиваемые параметры команды «Server».

| Параметр       | Доступные<br>значения | Описание параметра                                                                                   | Значение по<br>умолчанию |
|----------------|-----------------------|----------------------------------------------------------------------------------------------------|--------------------------|
| <адрес>:<порт> |                       | Адрес удаленного сервера и порта записывается в формате:<br>«xxx.xxx.xxx.xxx»:«xxxx» (см.п.2.3.15.2) |                          |
| с              | +/-                   | Разрешить [+] или запретить [-] подключение к удаленному серверу.                                    | +                        |
| a              | +/-                   | Включить [+] или выключить [-] авторизацию при подключении к удаленному серверу.                     | +                        |

Таблица 34 – Список возможных команд и их описание.

|      |      |          |         |      |                    | Лист |
|------|------|----------|---------|------|--------------------|------|
|      |      |          |         |      | СЦТР.468262.208 РЭ | 21   |
| Изм. | Лист | № докум. | Подпись | Дата |                    | 51   |

| Команда                             | Описание команды                                                                                                    |
|-------------------------------------|----------------------------------------------------------------------------------------------------|
| server                              | Получить текущие настройки для работы с удаленным сервером.                                                                               |
| server [c+/-]                       | Разрешить [c+] или запретить [c-] подключение к удаленному серверу.                                                                       |
| server [a+/-]                       | Включить [a+] или выключить [a-] авторизацию при подключении к удаленному серверу.                                                        |
| server [c+/-] [a+/-]                | Разрешить/запретить [c+/-] подключение к удаленному серверу и включить/выключить [a+/-] авторизацию при подключении к удаленному серверу. |
| server <aдреc>:&lt;порт&gt;</aдреc> | Задать адрес удаленного сервера (см.п.2.3.15.2).                                                                                          |
| server <адрес>:<порт> [c+/-] [a+/-] | Задать адрес удаленного сервера, настроить разрешение на подключение, включить или выключить авторизацию.                                 |

### Таблица 35 – Примеры команд и формат ответа на них.

| Команда                                | Формат ответа                                                               | Пример SMS-команды и ответа                                                                                              |
|----------------------------------------|-----------------------------------------------------------------------------|----------------------------------------------------------------------------------------------------|
| server                                 | Подключение: запрещено/разрешено<br>Авторизация: вкл./выкл.<br>Ip:0.0.0.0:0 | Gsmlt <u>12345</u> server<br>Подключение: запрещено<br>Авторизация: выкл.<br>lp: 0.0.0.0:0                               |
| server [c+/-] [a+/-]                   | Подключение: запрещено/разрешено<br>Авторизация: вкл./выкл.<br>Ір:0.0.0.0:0 | Gsmlt <u>12345</u> server c+ a+<br>Подключение: разрешено<br>Авторизация: вкл.<br>lp: 0.0.0:0                            |
| server <адрес>:<порт> [c+/-]<br>[a+/-] | Подключение: запрещено/разрешено<br>Авторизация: вкл./выкл.<br>Ip:0.0.0.0:0 | Gsmlt <u>12345</u> server <u>1.1.1.1:1</u> с- а-<br>Подключение: запрещено<br>Авторизация: выкл.<br>lp: <u>1.1.1.1:1</u> |
| server <aдреc>:&lt;порт&gt;</aдреc>    | Подключение: запрещено/разрешено<br>Авторизация: вкл./выкл.<br>Ip:0.0.0.0:0 | Gsmlt <u>12345</u> server <u>6.7.6.7:1</u><br>Подключение: разрешено<br>Авторизация: вкл.<br>lp: <u>6.7.6.7:1</u>        |

### 2.5.4.10 Команда «Rs485»

Т

Т

Τ

С помощью команды «RS485» настраивается скорость передачи данных.

Настраиваемые параметры команды приведены в таблице 36.

Т

Список возможных команд и их описание приведены в таблице 37.

Примеры команд и формат ответа на них приведены в таблице 38.

Таблица 36 – Настраиваемые параметры команды «RS485». Т

|      |      |          |         |      | CLITP_468 |
|------|------|----------|---------|------|-----------|
| Изм. | Лист | № докум. | Подпись | Дата | •         |

| Параметр   | Доступные значения                                       | Описание пара-<br>метра     | Значение<br>по умол-<br>чанию |
|------------|----------------------------------------------------------|-----------------------------|-------------------------------|
| <скорость> | 110/115/300/1200/2400/4800/9600/19200/38400/57600/115200 | Скорость передачи<br>данных | 19200                         |

#### Таблица 37 – Список возможных команд и их описание.

| Команда          | Описание команды                           |
|------------------|--------------------------------------------|
| rs485            | Узнать текущую скорость передачи данных.   |
| rs485 <скорость> | Установить новую скорость передачи данных. |

#### Таблица 38 – Примеры команд и формат ответа на них.

| Команда          | Формат ответа  | Пример SMS-команды и ответа    |  |  |
|------------------|----------------|--------------------------------|--|--|
| rs485            | Скорость:19200 | Gsmlt <u>12345</u> rs485       |  |  |
| 15+05            |                | Скорость: <u>19200</u>         |  |  |
| 105 (            | C 20400        | Gsmlt <u>12345</u> rs485 38400 |  |  |
| rs485 <скорость> | Скорость:38400 | Скорость: <u>38400</u>         |  |  |

#### 2.5.4.11 Команда «Version»

С помощью команды «version» обновляется прошивка устройства до последней версии или загружается определенная версия.

Настраиваемые параметры команды приведены в таблице 39.

Список возможных команд и их описание приведены в таблице 40.

Примеры команд и формат ответа на них приведены в таблице 41.

### Таблица 39 – Настраиваемые параметры команды «Version».

| Параметр | Описание параметра                  |
|----------|-------------------------------------|
| <версия> | Версия прошивки в формате: «х.х.х»  |
| update   | Загрузка последней версии прошивки. |

### Таблица 40 – Список возможных команд и их описание.

| Команда Описание команды |                         |               |         |                                              |                                                |      |  |
|--------------------------|-------------------------|---------------|---------|----------------------------------------------|------------------------------------------------|------|--|
| v                        | ersion                  |               |         | Полу                                         | Получить информацию о текущей версии прошивки. |      |  |
| v                        | ersion u                | ıpdate        |         | Запу                                         | стить обновление прошивки до последней версии. |      |  |
| v                        | version update <версия> |               | Загр    | узить в прибор определенную версию прошивки. |                                                |      |  |
| Та                       | блица                   | а 41 – Пример | ы коман | дифс                                         | ормат ответа на них.                           |      |  |
|                          |                         |               |         |                                              |                                                | Лист |  |
|                          |                         |               |         |                                              | СЦТР.468262.208 РЭ                             | 33   |  |
| ЗМ.                      | Лист                    | № докум.      | Подпись | Дата                                         |                                                |      |  |

| Команда                 | Формат ответа                                                  | Пример SMS-команды и ответа                                                                         |
|-------------------------|----------------------------------------------------------------|----------------------------------------------------------------------------------------------------|
| version                 | Версия: <версия><br>Cepвep: https://gigrotermon.ru/update/     | Gsmlt <u>12345</u> version<br>Версия: 1.0.4<br>Сервер: <u>https://gigrotermon.ru/update/</u>        |
| version update          | Обновляюсь до версии: <версия><br>Версия: <версия> установлена | Gsmlt <u>12345</u> version update<br>Обновляюсь до версии: 1.0.4<br>Версия: 1.0.4 установлена       |
| version update <версия> | Обновляюсь до версии: <версия><br>Версия: <версия> установлена | Gsmlt <u>12345</u> version update 1.0.3<br>Обновляюсь до версии: 1.0.3<br>Версия: 1.0.3 установлена |

# 2.5.4.12 Команда «Zone»

С помощью команды «zone» задается имя и настраивается режим контроля для каждой зоны (no – нормально разомкнутый, nc – нормально замкнутый, off – вход не контролируется). Настраиваемые параметры команды приведены в таблице 42.

Список возможных команд и их описание приведены в таблице 43.

Примеры команд и формат ответа на них приведены в таблице 44.

| Параметр | Доступные<br>значения | Описание параметра                                                                                                    | Значение по<br>умолчанию |
|----------|-----------------------|----------------------------------------------------------------------------------------------------|--------------------------|
| id       | <1-5>                 | Идентификатор зоны.                                                                                                    |                          |
| n        | <имя>                 | Настройка имени зоны. Имя зоны <имя> должно содержать мак-<br>симум 32 символа. Допускается использование букв русского ал-<br>фавита.      | Зона#                    |
| m        | nc/no/off             | Настройка режима контроля для определенной зоны: нормально разомкнутый [m=no], нормально замкнутый [m=nc], выключить контроль зоны [m=off]. | no                       |

| паолица 42 — пастраиваемые параметры команды «Zone | Таблица 42 – | – Настраиваемь | е параметры | команды | «Zone» |
|----------------------------------------------------|--------------|----------------|-------------|---------|--------|
|----------------------------------------------------|--------------|----------------|-------------|---------|--------|

Таблица 43 – Список возможных команд и их описание.

|      | Команда                                                                         |               |          |                                                               | Описание команды                                 |      |
|------|---------------------------------------------------------------------------------|---------------|----------|---------------------------------------------------------------|--------------------------------------------------|------|
| z    | zone                                                                            |               |          |                                                               | Получить информацию о состоянии всех зон.        |      |
| z    | zone <id></id>                                                                  |               |          |                                                               | Получить информацию по определенной зоне.        |      |
| z    | zone <id> [m=no/nc/off]</id>                                                    |               |          |                                                               | Установить режим контроля для определенной зоны. |      |
| z    | zone <id> [n=&lt;имя&gt;]<br/>zone <id> [m=no/nc/off] [n=&lt;имя&gt;]</id></id> |               |          | Задать имя определенной зоны.                                 |                                                  |      |
| z    |                                                                                 |               |          | Установить режим контроля и задать имя для определенной зоны. |                                                  |      |
| Τa   | блица                                                                           | а 44 – Пример | эы коман | диф                                                           | ормат ответа на них.                             |      |
|      |                                                                                 |               |          |                                                               |                                                  | Лисі |
|      |                                                                                 |               |          |                                                               | СЦТР.468262.208 РЭ                               | 34   |
| Изм. | Лист                                                                            | № докум.      | Подпись  | Дата                                                          |                                                  |      |

| Команда                                      | Фој                                                                     | омат ответа                                                                  | Пример SMS-команды и ответа                                                           |
|----------------------------------------------|-------------------------------------------------------------------------|------------------------------------------------------------------------------|---------------------------------------------------------------------------------------|
| zone                                         | 1. норма/н.<br>2. норма/н.<br>3. норма/н.<br>4. норма/н.<br>5. норма/н. | арушение/off<br>арушение/off<br>арушение/off<br>арушение/off<br>арушение/off | Gsmlt <u>12345</u> zone<br>1. off<br>2. нарушение<br>3. норма<br>4. норма<br>5. норма |
| zone <id></id>                               | Зона: норм<br>Режим: по,<br>Имя: <имя                                   | иа/нарушение<br>/nc/off<br>>                                                 | Gsmlt <u>12345</u> zone 2<br>Зона: нарушение<br>Режим: пс<br>Имя: Зона2               |
|                                              |                                                                         |                                                                              | Gsmit <u>12345</u> zone 1 m=no<br>Зона: норма<br>Режим: по<br>Имя: Зона1              |
| zone <id> [m=no/nc/off]</id>                 | Зона: норма/нарушение<br>Режим: no/nc/off<br>Имя: <имя>                 |                                                                              | Gsmit <u>12345</u> zone 1 m=nc<br>Зона: нарушение<br>Режим: пс<br>Имя: Зона1          |
|                                              |                                                                         |                                                                              | Gsmit <u>12345</u> zone 1 m=off<br>Зона: норма<br>Режим: off<br>Имя: Зона1            |
| zone <id> [n=&lt;имя&gt;]</id>               | Зона: норм<br>Режим: по<br>Имя: <имя                                    | ta/нарушение<br>/nc/off<br>>>                                                | Gsmlt <u>12345</u> zone 3 n=Вход5<br>Зона: норма<br>Режим: off<br>Имя: Вход5          |
| zone <id> [m=no/nc/off] [n=&lt;имя&gt;]</id> | Зона: норм<br>Режим: по,<br>Имя: <имя                                   | иа/нарушение<br>/nc/off<br>>>                                                | Gsmlt <u>12345</u> zone 1 m=no n=Склад<br>Зона: норма<br>Режим: по<br>Имя: Склад      |
| 2.5.4.13 Команда «Usso                       | <br> >                                                                  |                                                                              |                                                                                       |
|                                              |                                                                         | СЦТ                                                                          | Р.468262.208 РЭ                                                                       |

С помощью команды «ussd» запрашивается информация от оператора связи и устанавливается длительность ретрансляции ответа от него.

Настраиваемые параметры команды приведены в таблице 45.

Список возможных команд и их описание приведены в таблице 46.

Примеры команд и формат ответа на них приведены в таблице 47.

| Параметр                    | Доступные<br>значения | Описание параметра                                                                                                    | Значение по<br>умолчанию |
|-----------------------------|-----------------------|----------------------------------------------------------------------------------------------------|--------------------------|
| t                           | <0-10>                | Настройка длительности пересылки сообщений от оператора при USSD-запросе (значение <0-10> указывается в минутах).                                               | 3                        |
| <ussd-запрос></ussd-запрос> |                       | Последовательность символов для проведения определен-<br>ной операции. Все запросы начинаются со знака «звездочка»<br>(*) и заканчиваются знаком «решетка» (#). |                          |

#### Таблица 45 – Настраиваемые параметры команды «Ussd».

#### Таблица 46 – Список возможных команд и их описание.

| Команда                                              | Описание команды                                                                                                    |  |
|------------------------------------------------------|----------------------------------------------------------------------------------------------------|--|
| ussd                                                 | Получить информацию длительности ретрансляции SMS-сообщений от оператора в ответ на USSD-запросы.                                      |  |
| ussd [t=<0-10>]                                      | Установить длительность ретрансляции SMS-сообщений от оператора в ответ на USSD-запросы.                                               |  |
| ussd [ <ussd-запрос>]</ussd-запрос>                  | Запросить информацию от оператора связи используя соответствующий USSD-запрос.                                                         |  |
| ussd [ <ussd-запрос>] [t=&lt;0-10&gt;]</ussd-запрос> | Запросить информацию от оператора связи используя соответствующий USSD-запрос и установить длительность ретрансляции ответа оператора. |  |

#### Таблица 47 – Примеры команд и формат ответа на них.

| Команда                                              | Формат ответа                                        | Пример SMS-команды и ответа                                                                                                    |
|------------------------------------------------------|------------------------------------------------------|----------------------------------------------------------------------------------------------------|
| ussd                                                 | Время пересылки: <0-10>                              | Gsmlt <u>12345</u> ussd<br>Время пересылки: 10                                                                                                    |
| ussd [t=<0-10>]                                      | Время пересылки: <0-10>                              | Gsmlt <u>12345</u> ussd t=6<br>Время пересылки: 6                                                                                                    |
| ussd [ <ussd-запрос>]</ussd-запрос>                  | Пересылка началась<br><Сообщение от оператора связи> | Gsmlt <u>12345</u> ussd <u>*102#</u><br>Пересылка началась<br>Ваша заявка принята. Дождитесь<br>SMS-уведомления об исполнении<br>заявки.                                                                                                    |
| ussd [ <ussd-запрос>] [t=&lt;0-10&gt;]</ussd-запрос> | Пересылка началась<br><Сообщение от оператора связи> | Gsmit <u>12345</u> ussd <u>*102#</u> t=1<br>Пересылка началась<br>Ваша заявка принята. Дождитесь<br>SMS-уведомления об исполнении<br>заявки.<br>Ваши текущие расходы составили<br>121.43 руб. Подробная информация о<br>расходах в личном кабинете<br><u>https://beeline.ru/loginl</u><br>Ваш тариф "Яркий бизнес за 300". До |

#### 2.5.4.14 Команда «Password»

|      |      |          |         |      |                    | Лист |
|------|------|----------|---------|------|--------------------|------|
|      |      |          |         |      | СЦТР.468262.208 РЭ | 26   |
| Изм. | Лист | № док∨м. | Подпись | Дата |                    | 30   |

С помощью команды «password» устанавливается пароль доступа для работы с настройками устройства.

Настраиваемые параметры команды приведены в таблице 48.

Список возможных команд и их описание приведены в таблице 49.

Примеры команд и формат ответа на них приведены в таблице 50.

| Таблица 48 – | Настраиваемые пар | раметры команды | «Password». |
|--------------|-------------------|-----------------|-------------|
| 1 -          |                   |                 |             |

| Параметр | Доступные<br>значения | Описание параметра                                                                  | Значение по<br>умолчанию |
|----------|-----------------------|-------------------------------------------------------------------------------------|--------------------------|
| <пароль> |                       | Пароль состоит от 1 до 5 символов и может включать в себя цифры и английские буквы. | 12345                    |

### Таблица 49 – Список возможных команд и их описание.

| Команда           | Описание команды           |
|-------------------|----------------------------|
| password <пароль> | Установить пароль доступа. |

#### Таблица 50 – Примеры команд и формат ответа на них.

| Команда           | Формат ответа      | Пример SMS-команды и ответа                                   |
|-------------------|--------------------|---------------------------------------------------------------|
| password <пароль> | Пароль установлен. | Gsmlt <u>12345</u> password <u>12345</u><br>Пароль установлен |

### 2.5.4.15 Команда «Power»

С помощью команды «power» можно получить информацию о текущем состоянии питания устройства.

Список возможных команд и их описание приведены в таблице 51.

Примеры команд и формат ответа на них приведены в таблице 52.

| Таблица 51 – | Список | возможных | команд | и их | описание. |
|--------------|--------|-----------|--------|------|-----------|
|--------------|--------|-----------|--------|------|-----------|

| Команда | Описание команды                               |
|---------|------------------------------------------------|
| power   | Получить текущее состояние питания устройства. |

#### Таблица 52 – Примеры команд и формат ответа на них.

| Команда | Формат ответа                                               | Пример SMS-команды и ответа                 |
|---------|-------------------------------------------------------------|---------------------------------------------|
| power   | Не откалиброван/откалиброван<br>Питание: основное/резервное | Gsmlt <u>12345</u> power<br>Не откалиброван |

### 2.5.4.16 Команда «Set»

|      |      |          |         |      |                    | Лист |
|------|------|----------|---------|------|--------------------|------|
|      |      |          |         |      | СЦТР.468262.208 РЭ | 27   |
| Изм. | Лист | № докум. | Подпись | Дата |                    | 57   |

С помощью команды «set» настраиваются индивидуальные параметры SMSуведомлений в режиме пользователя.

Настраиваемые параметры команды приведены в таблице 53.

Список возможных команд и их описание приведены в таблице 54.

Примеры команд и формат ответа на них приведены в таблице 55.

| Параметр | Доступные<br>значения | Описание параметра                                                                                     | Значение по<br>умолчанию |
|----------|-----------------------|----------------------------------------------------------------------------------------------------|--------------------------|
| ch       | +/-                   | Включение и выключение SMS-уведомлений о нарушениях в ра-<br>боте приборов и каналов.                  | +                        |
| Z        | +/-                   | Включение и выключение SMS-уведомлений о нарушениях на зо-<br>нах.                                     | +                        |
| d        | <0-500>               | Настройка задержки отправки первого SMS-уведомления (значе-<br>ние указывается в минутах).             | 5                        |
| i        | <1-500>               | Настройка интервала между повторными отправками SMS-уве-<br>домлений (значение указывается в минутах). | 5                        |
| r        | <0-15>                | Настройка количества повторно отправляемых SMS-уведомлений.                                            | 0                        |
| id       | <1-12>                | Идентификатор от 1 до 12, присвоенный пользователю при регистрации (не настраиваемый параметр).        |                          |

### Таблица 53 – Настраиваемые параметры команды «Set».

#### Таблица 54 – Список возможных команд и их описание.

| Команда                                              | Описание команды                                              |
|------------------------------------------------------|---------------------------------------------------------------|
| set                                                  | Посмотреть текущие настройки для своего но-<br>мера телефона. |
| set [ch+/-] [z+/-] [d=<0-500>] [i=<1-500>] [r<0-15>] | Установить собственные настройки.                             |

#### Таблица 55 – Примеры команд и формат ответа на них.

| Команда                                                 | Формат ответа                                                               | Пример SMS-команды и ответа                                                                           |
|---------------------------------------------------------|-----------------------------------------------------------------------------|----------------------------------------------------------------------------------------------------|
| set                                                     | Пользователь: <id> - &lt;телефон&gt;</id>                                   | Set<br>Пользователь: 1 - <u>+79617842542</u><br>ch+                                                   |
|                                                         | r=0                                                                         | z+<br>d=5<br>i=5<br>r=0                                                                               |
| set [ch+/-] [z+/-] [d=<0-500>]<br>[i=<1-500>] [r<0-15>] | Пользователь: <id> - &lt;телефон&gt;<br/>&lt;<br/>×<br/>Þ=&lt;0-15&gt;</id> | Set ch- z- d=10 i=10 r=4<br>Пользователь: 1 - <u>+79617842542</u><br>ch-<br>z-<br>d=10<br>i=10<br>r=4 |

# 2.5.5 Возможные ошибки при работе с SMS-командами

|      |      |          |         |      |                           | Лист |
|------|------|----------|---------|------|---------------------------|------|
|      |      |          |         |      | СЦТР.468262.208 РЭ        | 20   |
| Изм. | Лист | № докум. | Подпись | Дата | • • • • • • • • • • • • • | 50   |

|            | Ошибка   |                                                       |                            |     | Способ устранения                                                                           | Пример SMS-команды                                                                                                    |  |
|------------|----------|-------------------------------------------------------|----------------------------|-----|---------------------------------------------------------------------------------------------|----------------------------------------------------------------------------------------------------|--|
| Общие      | ошибки   | Неизвестный аргумент                                  |                            |     | верить правильность написания<br>манды и указанные значения                                 | Gsmit <u>12345</u> subscriber new<br><u>+79617842542</u> ch- z- d=600<br>Ошибка: неизвестный аргумент                                                                           |  |
|            |          | Нет зарегистриро<br>пользовател                       | ованных<br>ей              |     | Добавить пользователей                                                                      | Gsmit <u>12345</u> subscribe<br>Ошибка: нет зарегистрированных<br>пользователей                                                                                                 |  |
| subscriber |          | Неправильный формат<br>номера                         |                            |     | иер должен начинаться со знака<br>и содержать только цифры, без<br>пробелов и других знаков | Gsmit <u>12345</u> subscriber new <u>7961784254</u><br>Ошибка: номер должен содержать<br>только цифры и +                                                                       |  |
|            | Subsci   | Нет места                                             |                            |     | Удалить одного из ранее<br>гистрированных пользователей                                     | Gsmit <u>12345</u> subscriber new<br><u>+7996229633999</u><br>Ошибка: нет места                                                                                                 |  |
|            |          | Пользователи<br>зарегистриро                          | 5 не<br>ван                | Вы  | брать другого пользователя или<br>добавить нового                                           | Gsmit <u>12345</u> subscriber clear 1<br>Ошибка: Пользователь не<br>зарегистрирован                                                                                             |  |
| halanaa    | Dalalice | Ошибка<br>запроса                                     |                            |     | ожен сбой со стороны оператора<br>выполнить запрос позже                                    | Gsmit <u>12345</u> balance make                                                                                                    |  |
|            |          | Канала не суще                                        | ствует                     | Пр  | оверить подключение датчика                                                                 | Gsmit <u>12345</u> channel 2.4.2<br>Ошибка: канала не существует<br>Gsmit <u>12345</u> channel 2.<br>Ошибка: формат адреса <адрес<br>прибора>.<номер датчика>.<номер<br>канала> |  |
|            |          | Формат адреса «<br>прибора>. <но<br>датчика>.<номер ; | <адрес<br>эмер<br>датчика> | Про | верить корректность написания<br>адреса                                                     |                                                                                                    |  |
| Dorrigo    | Device   | Прибора не суще                                       | ествует                    | Пр  | оверить подключение прибора                                                                 | Gsmlt <u>12345</u> device<br>Ошибка: прибора не существует                                                                                                    |  |
| Ошибкя     |          |                                                       |                            |     | Способ устранения                                                                           | Пример SMS-команды                                                                                                    |  |

|          | Ошибка скачивания файла с<br>версиями | Проверить соединение с интернетом                          | Gsmlt <u>12345</u> version update<br>Ошибка скачивания файла с версиями       |  |  |
|----------|---------------------------------------|------------------------------------------------------------|-------------------------------------------------------------------------------|--|--|
|          | Ошибка подготовки к<br>обновлению     |                                                            |                                                                               |  |  |
|          | Ошибка обновления                     | Запустить обновление повторно                              | Gsmlt <u>12345</u> version update 1.0.6<br>Ошибка подготовки к обновлению     |  |  |
|          | Ошибка установки                      |                                                            |                                                                               |  |  |
|          | Файл с прошивкой не найден            | Проверить корректность написания<br>версии прошивки        | Gsmlt <u>12345</u> version update 1.0.5<br>Ошибка: фаил с прошивкой не найден |  |  |
| Password | Неверный пароль                       | Проверить правильность написания<br>пароль или его наличие | Gsmit subscriber<br>Ошибка: неверный пароль                                   |  |  |
| Set      | Пользователь не<br>зарегистрирован    | Зарегистрировать пользователя                              | Set<br>Пользователь не зарегистрирован                                        |  |  |

### 3 ТЕХНИЧЕСКОЕ ОБСУЖИВАНИЕ

Рекомендуется периодически (не реже одного раза в месяц) проводить внешний осмотр устройства и проверку состояния соединительных кабелей и контактов и убедиться:

- в отсутствии механических повреждений корпуса и разъемов;
- в отсутствии прорывов и порезов на соединительных кабелях;
- в отсутствии окисления металлических деталей устройства и контактов;
- в надежности крепления прибора.

При необходимости затянуть винтовые соединения, устранить повреждения кабелей и разъемов.

### 4 ТЕКУЩИЙ РЕМОНТ

Ремонт устройства производится предприятием-изготовителем.

### 5 ХРАНЕНИЕ И ТРАНСПОРТИРОВАНИЕ

Транспортирование устройства может производиться любым видом закрытого транспорта, обеспечивающим его сохранность в соответствии ГОСТ Р 52931-2008 и правилами перевозки грузов, действующими на транспорте данного вида.

Транспортирование устройства проводится в упаковке предприятия-изготовителя или таре, исключающей механические повреждения всеми видами транспортных средств при температуре окружающей среды от минус 50 °C до плюс 50 °C и относительной влажности воздуха до 95 % при температуре плюс 35 °C и при более низких температурах без конденсации влаги, в соответствии с ГОСТ Р 52931-2008 и правилами перевозки грузов, действующими на транспорте данного вида. Во время транспортирования тара должна быть защищена от воздействия атмосферных осадков, пыли, ударов и толчков.

|      |      |          |         |      |                    | Лист |
|------|------|----------|---------|------|--------------------|------|
|      |      |          |         |      | СЦТР.468262.208 РЭ | 10   |
| Изм. | Лист | № док∨м. | Подпись | Дата |                    | 40   |

Условия хранения в части воздействия климатических факторов должны соответствовать диапазону температур от минус 40 до плюс 40 °C и относительной влажности воздуха до 80 % при температуре плюс 35 °C и более низких температурах без конденсации влаги.

Устройства должны храниться в упаковке в закрытых помещениях, исключающих возможность воздействия солнечных лучей, влаги и резких колебаний температуры.

В месте хранения устройства не должно быть токопроводящей пыли, кислот, щелочей и других агрессивных веществ.

Не допускается хранение устройств вблизи складов химикатов, аммиака и других активных газов, а также коррозионных или агрессивных жидкостей.

После транспортирования и/или хранения в условиях отрицательных температур перед использованием устройство в упакованном виде выдерживается при температуре (+25 ±10) °C, атмосферном давлении (84,0... 106,7) кПа в течение 2 часов.

### 6 УТИЛИЗАЦИЯ

Утилизация устройства осуществляется отдельно по группам материалов.

#### 7 ГАРАНТИИ ИЗГОТОВИТЕЛЯ

Изготовитель гарантирует соответствие устройства требованиям ТУ СЦТР.468262.208 при соблюдении условий транспортирования, хранения и эксплуатации, указанных в эксплуатационной документации.

Гарантийный срок эксплуатации – 12 месяцев со дня продажи.

В период гарантийного срока предприятие-изготовитель осуществляет гарантийный ремонт (замену) устройства или вышедшего из строя элемента.

Действие гарантийных обязательств прекращается при механических повреждениях устройства по вине потребителя и при нарушении им условий эксплуатации.

|      |      |          |         |      |                    | Лист |
|------|------|----------|---------|------|--------------------|------|
|      |      |          |         |      | СЦТР.468262.208 РЭ | 11   |
| Изм. | Лист | № докум. | Подпись | Дата |                    | 41   |

# ПРИЛОЖЕНИЕ А

| Перечень ссылочных документов |                                                            |  |  |  |  |  |  |  |
|-------------------------------|------------------------------------------------------------|--|--|--|--|--|--|--|
| Таблица А.1                   |                                                            |  |  |  |  |  |  |  |
| P 50.2.077-2014               | Испытания средств измерений в целях утверждения типа.      |  |  |  |  |  |  |  |
| ГОСТ 15150                    | Машины, приборы и другие технические изделия               |  |  |  |  |  |  |  |
| ГОСТ Р 52931-2008             | Приборы контроля и регулирования технологических процессов |  |  |  |  |  |  |  |
| ГОСТ МЭК 60086-1              | Батареи первичные                                          |  |  |  |  |  |  |  |

|      |      |          |         |      |                    | Лист |
|------|------|----------|---------|------|--------------------|------|
|      |      |          |         |      | СЦТР.468262.208 РЭ | 12   |
| Изм. | Лист | № докум. | Подпись | Дата |                    | 42   |

|          |           |            |                |         |       | Лист регис | страции из                         | менений                 |                                                             |              |      |
|----------|-----------|------------|----------------|---------|-------|------------|------------------------------------|-------------------------|-------------------------------------------------------------|--------------|------|
|          |           | Н          | омера ли       | стов (с | трани | ц)<br>     | Всего                              |                         | Входя-<br>щий но-<br>мер со-                                |              |      |
| Из<br>м. | из<br>нен | ме-<br>ных | заменен<br>ных | н-      | вых   | ИЗЪЯТЫХ    | (стра-<br>ниц) в<br>доку-<br>менте | Номер<br>доку-<br>мента | мер со-<br>проводи-<br>тельного<br>доку-<br>мента и<br>дата | Под-<br>пись | Дата |
|          |           |            |                |         |       |            |                                    |                         |                                                             |              |      |
|          |           |            |                |         |       |            |                                    |                         |                                                             |              |      |
|          |           |            |                |         |       |            |                                    |                         |                                                             |              |      |
|          |           |            |                |         |       |            |                                    |                         |                                                             |              |      |
|          |           |            |                |         |       |            |                                    |                         |                                                             |              |      |
| <u></u>  |           |            |                |         |       |            |                                    |                         |                                                             |              |      |
|          |           |            |                |         |       |            |                                    |                         |                                                             |              |      |
|          |           |            |                |         |       |            |                                    |                         |                                                             |              |      |
|          |           |            |                |         |       |            |                                    |                         |                                                             |              |      |
|          |           |            |                |         |       |            |                                    |                         |                                                             |              |      |
|          |           |            |                |         |       |            |                                    |                         |                                                             |              |      |
|          |           |            |                |         |       |            |                                    |                         |                                                             |              |      |
|          |           |            |                |         |       |            |                                    |                         |                                                             |              |      |
|          |           |            |                |         |       |            |                                    |                         |                                                             |              |      |
|          |           |            |                |         |       |            |                                    |                         |                                                             |              |      |
|          |           |            |                |         |       |            |                                    |                         |                                                             |              |      |
|          |           |            |                |         |       |            |                                    |                         |                                                             |              |      |
|          |           |            |                |         |       |            |                                    |                         |                                                             |              |      |
|          |           |            |                |         |       |            |                                    |                         |                                                             |              |      |
|          |           |            |                |         |       |            |                                    |                         |                                                             |              |      |
|          |           |            |                |         |       |            |                                    |                         |                                                             |              |      |
|          |           |            |                |         |       |            |                                    |                         |                                                             |              |      |
| <u></u>  |           |            |                |         |       |            |                                    |                         |                                                             |              |      |
|          | L         |            |                |         |       |            |                                    | <u> </u>                | <u> </u>                                                    | <u> </u>     |      |
|          |           |            |                |         |       |            | CLIT                               | D 46826                 | 2 208 23                                                    |              | Лист |
| Изм.     | Лист      | N₽         | докум.         | Подпись | Дата  |            | ОЦП                                | .70020                  | 2.20010                                                     |              | 43   |